www.agneovo.com

PM-48 LCD-Display Bedienungsanleitung

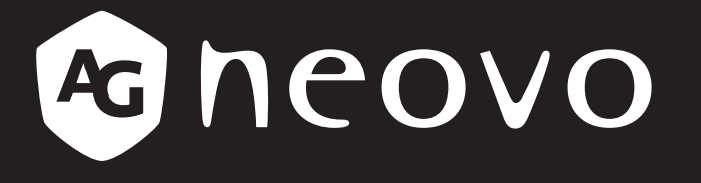

THE DISPLAY CHOICE OF PROFESSIONALS<sup>®</sup>

## **INHALTSVERZEICHNIS**

| Sicherheitshinweise                                                 | . 1  |
|---------------------------------------------------------------------|------|
| Federal Communications Commission- (FCC) Hinweis (nur USA)          | 1    |
| CE                                                                  | 1    |
| Hinweis vom polnischem Zentrum für Tests und Zertifizierung         | 2    |
| Elektrische, magnetische und elektromagnetische Felder ("EMF")      | 2    |
| Informationen ausschließlich für das Vereinigte Königreich          | 3    |
| Informationen für Nordeuropa (nordische Länder)                     | 4    |
| Entsorgung am Ende der Produktlebenszeit                            | 5    |
| Entsorgung elektrischer und elektronischer Altgeräte (WEEE)         | 5    |
| RoHS Türkei                                                         | 6    |
| Ukraine RoHS                                                        | 6    |
| Vorsichtsmaßnahmen                                                  | . 7  |
| Wichtige Hinweise zur Aufstellung                                   | 7    |
| Wichtige Hinweise zum Betrieb                                       | 8    |
| Reinigung und Wartung                                               | 8    |
| Hinweise zu LCD-Displays                                            | 9    |
| Kapitel 1: PRODUKTBESCHREIBUNG                                      | . 10 |
| 1.1 Auspacken                                                       | 10   |
| 1.2 Lieferumfang                                                    | 10   |
| 1.3 Auf Installation vorbereiten                                    | 11   |
| 1.4 Wandmontage                                                     | 11   |
| 1.4.1 VESA-Gitter                                                   | 12   |
| 1.4.2 Belüftungsanforderungen bei Aufstellung an einem beengten Ort | 12   |
| 1.5 Fernbedienungssensor und Betriebsstatusanzeige verwenden        | 13   |
| 1.6 LCD-Display – Überblick                                         | 14   |
| 1.6.1 Bedienfeld                                                    | 14   |
| 1.6.2 Eingänge/Ausgänge                                             | 15   |
| 1.7 Fernbedienung                                                   | 16   |
| 1.7.1 Allgemeine Funktionen                                         | 16   |
| 1.7.2 Batterien in die Fernbedienung einlegen                       | 17   |
| 1.7.3 Fernbedienung verwenden                                       | 17   |
| 1.7.4 Betriebsreichweite der Fernbedienung                          | 17   |
| Kapitel 2: Anschließen                                              | . 18 |
| 2.1 Stromversorgung anschließen                                     | 18   |
| 2.2 Computer anschließen                                            | 19   |
| 2.2.1 VGA-Eingang verwenden                                         | 19   |
| 2.2.2 DVI-Eingang verwenden                                         | 19   |
| 2.2.3 HDMI-Eingang verwenden                                        | 20   |
| 2.3 Externe Geräte anschließen (DVD/VCR/VCD)                        | 21   |
| 2.3.1 Component-Video-Eingang verwenden                             | 21   |
| 2.3.2 Videoeingang verwenden                                        | 21   |
| 2.3.3 HDMI-Videoeingang verwenden                                   | 22   |

# INHALTSVERZEICHNIS

| 2.4 Audiogerät anschließen                                          |    |
|---------------------------------------------------------------------|----|
| 2.4.1 Externes Audiogerät anschließen                               |    |
| 2.5 Mehrere Displays in einer Daisy-Chain-Konfiguration anschließen |    |
| 2.5.1 Verbindung zur Anzeigesteuerung                               |    |
| 2.6 IR-Verbindung                                                   |    |
| 2.7 IR-Durchschleifen-Verbindung                                    |    |
| 2.8 Verbindung mit Kabelnetzwerk                                    |    |
| Kapitel 3: LCD-Display verwenden                                    |    |
| 3.1 Einschalten                                                     |    |
| 3.2 Eingangssignal wählen                                           |    |
| 3.3 Lautstärke einstellen                                           |    |
| 3.4 Bildformat ändern                                               |    |
| 3.5 Ihre bevorzugten Bildeinstellungen wählen                       |    |
| 3.6 Ihre bevorzugten Toneinstellungen wählen                        |    |
| 3.7 Multimedia-Dateien per Local Area Network wiedergeben           |    |
| 3.7.1 Netzwerk einrichten                                           |    |
| 3.7.2 So verwenden Sie DLNA-DMP                                     |    |
| 3.7.3 So verwenden DLNA-DMR an einem PC                             |    |
| 3.8 Multimedia-Dateien von USB-Gerät wiedergeben                    |    |
| 3.9 Wiedergabeoptionen                                              |    |
| 3.9.1 Musikdateien wiedergeben                                      |    |
| 3.9.2 Filmdateien wiedergeben                                       |    |
| 3.9.3 Fotodateien wiedergeben                                       |    |
| Kapitel 4: OSD-Menü                                                 |    |
| 4.1 OSD-Menü verwenden                                              |    |
| 4.2 OSD-Menübaum                                                    |    |
| Kapitel 5: EINSTELLUNG DER LCD-ANZEIGE                              |    |
| 5.1 Bildeinstellungen                                               | 41 |
| 5.2 Toneinstellungen                                                |    |
| 5.3 Allgemeine Einstellungen                                        |    |
| 5.4 Netzwerkeinstellungen                                           |    |
| Kanitel 6: Anhang                                                   | 54 |
| 6.1 Warnmeldungen                                                   | 54 |
| 6.2 Kompatibilität mit USB-Geräten                                  |    |
| 6.3 Unterstützte Auflösung                                          |    |
| 6.4 Reinigung                                                       |    |
| 6.5 Fehlerbehebung                                                  |    |
|                                                                     |    |
| Kapitel /: lechnische Daten                                         |    |
| 7.1 Technische Daten des Anzeigegerätes                             | 61 |
| 7.2 Display-Abmessungen                                             |    |
| 7.2.1 Abmessungen PM-48                                             |    |
|                                                                     |    |

## Sicherheitshinweise

## Federal Communications Commission- (FCC) Hinweis (nur USA)

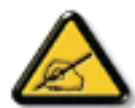

Dieses Gerät wurde getestet und als mit den Grenzwerten für Digitalgeräte der Klasse A gemäß Teil 15 der FCC-Vorschriften übereinstimmend befunden. Diese Grenzwerte wurden geschaffen, um angemessenen Schutz gegen Störungen zu bieten, wenn das Gerät in einer kommerziellen Umgebung betrieben wird. Dieses Gerät erzeugt, verwendet und kann Hochfrequenzenergie abstrahlen und kann – falls nicht in Übereinstimmung mit der Bedienungsanleitung installiert und verwendet – Störungen der Funkkommunikation verursachen. Der Betrieb dieses Gerätes in einem Wohngebiet kann Störungen verursachen, die vom Nutzer auf eigene Kosten zu korrigieren sind.

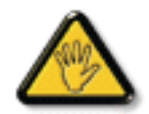

Nicht ausdrücklich von der für die Konformität verantwortlichen Partei zugelassene Änderungen oder Modifikationen können die Berechtigung des Nutzers zur Bedienung des Gerätes erlöschen lassen.

Verwenden Sie beim Anschließen dieses Displays an ein Computergerät nur ein mit dem Display geliefertes HF-geschirmtes Kabel.

Setzen Sie dieses Gerät zur Vermeidung von Schäden, die Brände und Stromschläge verursachen können, keinem Regen oder übermäßiger Feuchtigkeit aus.

Dieses Digitalgerät der Klasse A erfüllt sämtliche Anforderungen der Canadian Interference-Causing Equipment Regulation.

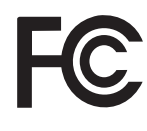

Dieses Gerät erfüllt Teil 15 der FCC-Regularien. Der Betrieb unterliegt den folgenden beiden Voraussetzungen: (1) Dieses Gerät darf keine Störungen verursachen, und (2) dieses Gerät muss jegliche empfangenen Störungen hinnehmen, einschließlich Störungen, die zu unbeabsichtigtem Betrieb führen können.

CE

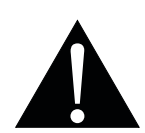

**Warnung:** Dieses Gerät stimmt mit Klasse A der Norm EN55032/CISPR 32 überein. In einem Wohngebiet kann dieses Gerät Funkstörungen verursachen.

### Hinweis vom polnischem Zentrum für Tests und Zertifizierung

Das Gerät sollte Strom von einer Steckdose mit angebrachter Schutzschaltung beziehen (dreipolige Steckdose). Alle Geräte, die zusammenarbeiten (Computer, Display, Drucker etc.), sollten die gleiche Stromquelle nutzen.

Der Phasenleiter der elektrischen Installation des Raums sollte über eine Reserve-Kurzschlussschutzvorrichtung in Form einer Sicherung mit einem Nennwert von nicht mehr als 16 Ampere (A) verfügen.

Zum vollständigen Abschalten des Gerätes muss das Netzkabel aus der Steckdose gezogen werden, die sich in der Nähe des Gerätes befinden und leicht zugänglich sein sollte.

Eine Schutzkennzeichnung "B" bestätigt, dass das Gerät mit den Schutznutzungsanforderungen der Standards PN-93/T-42107 und PN-89/E-06251 übereinstimmt.

## Wymagania Polskiego Centrum Badań i Certyfikacji

Urządzenie powinno być zasilane z gniazda z przyłączonym obwodem ochronnym (gniazdo z kołkiem). Współpracujące ze sobą urządzenia (komputer, monitor, drukarka) powinny być zasilane z tego samego źródła.

Instalacja elektryczna pomieszczenia powinna zawierać w przewodzie fazowym rezerwową ochronę przed zwarciami, w postaci bezpiecznika o wartości znamionowej nie większej niż 16A (amperów).

W celu całkowitego wyłączenia urządzenia z sieci zasilania, należy wyjąć wtyczkę kabla zasilającego z gniazdka, które powinno znajdować się w pobliżu urządzenia i być łatwo dostępne.

Znak bezpieczeństwa "B" potwierdza zgodność urządzenia z wymaganiami bezpieczeństwa użytkowania zawartymi w PN-93/T-42107 i PN-89/E-06251.

## Pozostałe instrukcje bezpieczeństwa

- Nie należy używać wtyczek adapterowych lub usuwać kołka obwodu ochronnego z wtyczki. Jeżeli konieczne jest użycie przedłużacza to należy użyć przedłużacza 3-żyłowego z prawidłowo połączonym przewodem ochronnym.
- System komputerowy należy zabezpieczyć przed nagłymi, chwilowymi wzrostami lub spadkami napięcia, używając eliminatora przepięć, urządzenia dopasowującego lub bezzaktóceniowego źródła zasilania.
- Należy upewnić się, aby nic nie leżało na kablach systemu komputerowego, oraz aby kable nie były umieszczone w miejscu, gdzie można byłoby na nie nadeptywać lub potykać się o nie.
- Nie należy rozlewać napojów ani innych płynów na system komputerowy.
- Nie należy wpychać żadnych przedmiotów do otworów systemu komputerowego, gdyż może to spowodować pożar lub porażenie prądem, poprzez zwarcie elementów wewnętrznych.
- System komputerowy powinien znajdować się z dala od grzejników i źródeł ciepla. Ponadto, nie należy blokować otworów wentylacyjnych. Należy unikać kładzenia lużnych papierów pod komputer oraz umieszczania komputera w ciasnym miejscu bez możliwości cyrkulacji powietrza wokół niego.

### Elektrische, magnetische und elektromagnetische Felder ("EMF")

- Wir produzieren und verkaufen zahlreiche Produkte f
  ür den Verbrauchermarkt, die wie alle elektronischen Ger
  äte – generell die F
  ähigkeit haben, elektromagnetische Signale auszustrahlen und zu empfangen.
- Eines unserer wesentlichen Unternehmensprinzipien ist die Ergreifung aller erforderlichen Gesundheitsund Sicherheitsma
  ßnahmen f
  ür unsere Produkte, damit diese alle geltenden gesetzlichen Anforderungen einhalten und sicher innerhalb der zum Zeitpunkt der Produktherstellung anwendbaren EMF-Standards bleiben.
- Wir verpflichten uns der Entwicklung, Herstellung und Vermarktung von Produkten, die keine negativen Auswirkungen auf die Gesundheit haben.
- Wir bestätigen, dass die Produkte bei sachgemäßer Handhabung entsprechend dem Verwendungszweck gemäß heutigen wissenschaftlichen Erkenntnissen sicher zu benutzen sind.
- Wir spielen eine aktive Rolle in der Entwicklung internationaler EMF- und Sicherheitsstandards, wodurch wir weitere Entwicklungen in der Standardisierung zur frühzeitigen Integration in unseren Produkten vorwegnehmen können.

## Sicherheitshinweise

### Informationen ausschließlich für das Vereinigte Königreich

Warnung - dieses Gerät muss geerdet sein.

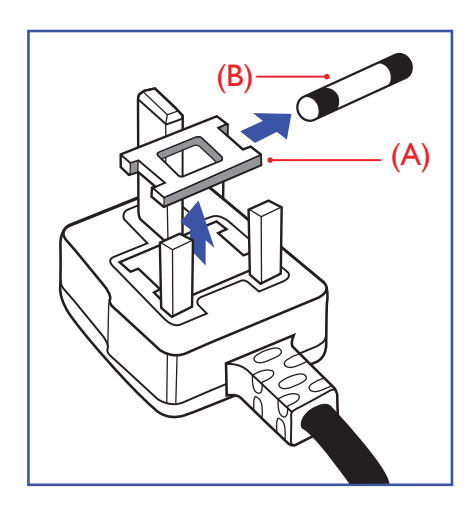

#### Wichtig:

Dieses Gerät wird mit einem zugelassenen 13-A-Spritzgussstecker geliefert. Gehen Sie zum Wechseln einer Sicherung ist diesem Steckertyp wie folgt vor:

- 1 Entfernen Sie Sicherungsabdeckung und Sicherung.
- 2 Bringen Sie die neue Sicherung an, bei der es sich um einen nach BS 1362, 5 A, A.S.T.A oder BSI zugelassenen Typ handeln sollte.
- **3** Bringen Sie die Sicherungsabdeckung wieder an.

Falls der angebrachte Stecker nicht zu Ihren Steckdosen passt, sollten er abgeschnitten und durch einen geeigneten 3-poligen Stecker ausgewechselt werden.

Falls der Netzstecker eine Sicherung beinhaltet, sollte diese einen Wert von 5 A haben. Falls ein Stecker ohne Sicherung verwendet wird, sollte die Sicherung im Verteilerkasten 5 A nicht übersteigen.

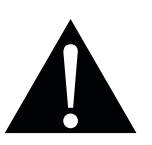

Hinweis:

Der abgetrennte Stecker muss zerstört werden, damit er nicht durch Anschließen an einer 13-A-Steckdose mögliche Stromschläge verursacht.

## Sicherheitshinweise

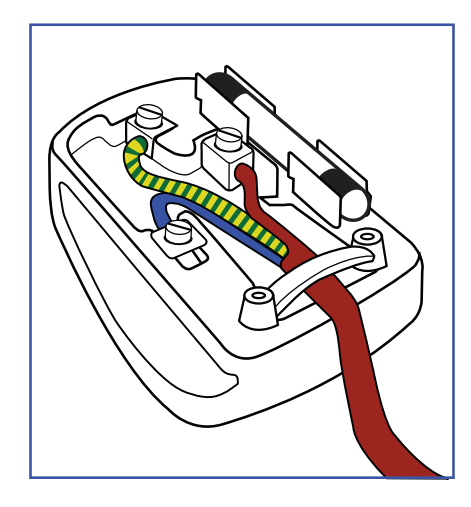

#### So schließen Sie einen Stecker an

Die Drähte in der Netzleitung sind wie folgt farblich gekennzeichnet:

Blau – neutral ("N") Braun – stromführend ("L") Grün/gelb – Erde ("E")

- Der grün/gelbe Draht muss mit dem Anschluss im Stecker verbunden werden, der mit dem Buchstaben "E", einem Erdungssymbol oder grün bzw. grün/gelb gekennzeichnet ist.
- Der blaue Draht muss mit dem Anschluss im Stecker verbunden werden, der mit dem Buchstaben "N" oder schwarz gekennzeichnet ist.
- Der braune Draht muss mit dem Anschluss im Stecker verbunden werden, der mit dem Buchstaben "L" oder rot gekennzeichnet ist.

Stellen Sie vor erneuter Anbringung der Steckerabdeckung sicher, dass die Zugentlastung über der Kabelhülle geklemmt ist (nicht einfach über den drei Drähten).

### Informationen für Nordeuropa (nordische Länder)

Placering/Ventilation

VARNING: FÖRSÄKRA DIG OM ATT HUVUDBRYTARE OCH UTTAG ÄR LÄTÅTKOMLIGA, NÄR DU STÄLLER DIN UTRUSTNING PÅPLATS.

Placering/Ventilation

ADVARSEL: SØRG VED PLACERINGEN FOR, AT NETLEDNINGENS STIK OG STIKKONTAKT ER NEMT TILGÆNGELIGE.

Paikka/Ilmankierto

VAROITUS: SIJOITA LAITE SITEN, ETTÄ VERKKOJOHTO VOIDAAN TARVITTAESSA HELPOSTI IRROTTAA PISTORASIASTA.

Plassering/Ventilasjon

ADVARSEL: NÅR DETTE UTSTYRET PLASSERES, MÅ DU PASSE PÅ AT KONTAKTENE FOR STØMTILFØRSEL ER LETTE Å NÅ.

### Entsorgung am Ende der Produktlebenszeit

Ihr neues Gerät zur öffentlichen Informationsanzeige enthält Materialien, die wiederverwendet und recycelt werden können. Spezialisierte Unternehmen können Ihr Produkt zur Erhöhung der Menge wiederverwertbarer Materialien und zur Verringerung des zu entsorgenden Rests recyceln.

Bitte erkundigen Sie sich bei Ihrem örtlichen Händler über lokale Richtlinien zur Entsorgung Ihres alten Displays.

#### (Kunden in Kanada und den USA)

Dieses Produkt kann Blei und/oder Quecksilber enthalten. Entsorgen Sie es entsprechend den lokalen, staatlichen und bundesstaatlichen Richtlinien. Weitere Informationen zum Recycling erhalten Sie unter www. eia.org (Consumer Education Initiative).

### Entsorgung elektrischer und elektronischer Altgeräte (WEEE)

#### Hinweise für Nutzer in privaten Haushalten in der Europäischen Union

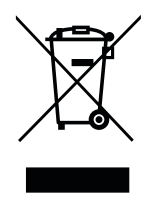

Diese Kennzeichnung am Produkt oder an seiner Verpackung zeigt an, dass dieses Produkt gemäß der europäischen Richtlinie 2012/19/EU bezüglich elektrischer und elektronischer Geräte nicht mit dem normalen Hausmüll entsorgt werden darf. Sie sind dafür verantwortlich, dieses Gerätes über eine spezielle Sammelstelle für elektrische und elektronische Altgeräte zu entsorgen. Zur Ermittlung von Sammelstellen derartiger elektrischer und elektronischer Altgeräte wenden Sie sich an Ihre örtliche Stadtverwaltung, den Entsorgungsbetrieb für Ihren Haushalt oder den Laden, bei dem Sie das Produkt erworben haben.

#### Warnhinweis für Nutzer in den Vereinigten Staaten:

Bitte entsorgen Sie das Produkt in Übereinstimmung mit allen lokalen, staatlichen und bundesstaatlichen Gesetzen. Informationen zu Entsorgung und Recycling erhalten Sie von: www.mygreenelectronics.com oder www.eiae.org.

#### Richtlinien zum Recycling am Ende der Produktlebenszeit

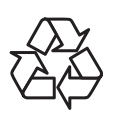

Ihr neues Gerät zur öffentlichen Informationsanzeige enthält mehrere Materialien, die recycelt werden können.

Bitte entsorgen Sie das Produkt in Übereinstimmung mit allen lokalen, staatlichen und bundesstaatlichen Gesetzen.

#### Erklärung zur Beschränkung gefährlicher Stoffe (Indien)

Dieses Produkt stimmt mit der "India E-waste Rule 2011" überein, welche die Verwendung von Blei, Quecksilber, sechswertigem Chrom, polybrominierten Biphenylen und polybrominierten Diphenylestern in Konzentrationen von mehr als 0,1 % des Gewichts und 0,01 % des Gewichts bei Cadmium verbietet, sofern nicht die in Schedule 2 der Regel festgelegten Ausnahmen gelten.

#### Erklärung zu Altgeräten (Indien)

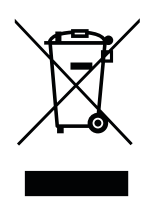

Dieses Symbol am Produkt oder an seiner Verpackung zeigt an, dass dieses Produkt nicht mit dem Hausmüll entsorgt werden darf. Stattdessen liegt es in Ihrer Verantwortung, das Altgerät an eine spezielle Sammelstelle zum Recycling von elektrischen und elektronischen Altgeräten zu übergeben. Die getrennte Sammlung und das Recycling Ihrer Altgeräte zum Zeitpunkt der Entsorgung hilft bei der Schonung natürlicher Ressourcen und gewährleistet eine für menschliche Gesundheit und Umwelt unschädliche Methode der Wiederverwertung.

#### **Batterien/Akkus**

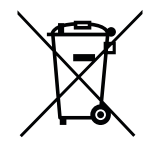

EU: Die durchgestrichene Abfalltonne auf Rädern zeigt an, dass verbrauchte Batterien und Akkumulatoren nicht über den allgemeinen Hausmüll entsorgt werden dürfen! Es gibt separate Sammelsysteme für verbrauchte Batterien/Akkus für sachgemäße Entsorgung und das Recycling in Übereinstimmung mit der Gesetzgebung.

Einzelheiten zu Sammel- und Recyclingsystemen erhalten Sie von Ihrer örtlichen Stadtverwaltung.

Schweiz: Geben Sie verbrauchte Batterien/Akkumulatoren an den Händler zurück, bei dem Sie sie erworben haben.

Andere Länder außerhalb der EU: Erkundigen Sie sich bei der Stadtverwaltung, wie Sie verbrauchte Batterien/Akkumulatoren richtig entsorgen.

Gemäß der EU-Richtlinie 2006/66/EG dürfen Batterien/Akkus nicht unsachgemäß entsorgt werden. Trennen Sie Batterien/Akkumulatoren, damit sie von lokalen Entsorgungsbetriebe gesammelt werden können.

### **RoHS Türkei**

Türkiye Cumhuriyeti: EEE Yönetmeliğine Uygundur.

### **Ukraine RoHS**

Обладнання відповідає вимогам Технічного регламенту щодо обмеження використання деяких небезпечних речовин в електричному та електронному обладнанні, затвердженого постановою Кабінету Міністрів України від 3 грудня 2008 № 1057.

## Vorsichtsmaßnahmen

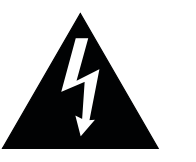

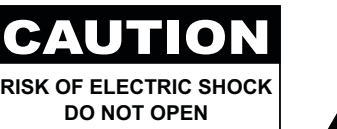

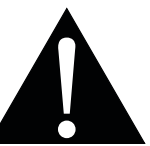

#### In dieser Anleitung verwendete Symbole

| A | Dieses Symbol weist auf mögliche Gefährdungen hin, die zu Verletzungen oder Beschädigungen des Gerätes führen können. |
|---|----------------------------------------------------------------------------------------------------|
|   | Dieses Symbol weist auf wichtige Betriebs- oder Wartungshinweise hin.                                                 |

#### Hinweis

- Lesen Sie diese Bedienungsanleitung aufmerksam durch, bevor Sie Ihr LCD-Display benutzen. Bewahren Sie die Anleitung auf, damit Sie später darin nachlesen können.
- Die in diese Bedienungsanleitung erwähnten technischen Daten und weitere Angaben dienen lediglich Referenzzwecken. Sämtliche Angaben können sich ohne Vorankündigung ändern. Aktualisierte Inhalte können Sie über unsere Internetseiten unter <u>www.agneovo.com</u> herunterladen.
- Verzichten Sie zu Ihrem eigenen Vorteil auf die Entfernung sämtlicher Aufkleber vom LCD-Bildschirm. Andernfalls können sich negative Auswirkungen auf die Garantiezeit ergeben.

### Wichtige Hinweise zur Aufstellung

- Stellen Sie das LCD-Display nicht in der Nähe von Wärmequellen wie Heizungen, Entlüftungsöffnungen und nicht im prallen Sonnenlicht auf.
- Decken Sie keinerlei Belüftungsöffnungen im Gehäuse ab.
- Stellen Sie Ihr LCD-Display auf einer stabilen Unterlage auf. Achten Sie darauf, dass das Gerät keinen Vibrationen oder Stößen ausgesetzt wird.
- Wählen Sie einen gut belüfteten Ort zur Aufstellung Ihres LCD-Displays.
- Stellen Sie das LCD-Display nicht im Freien auf.
- Setzen Sie das Display zur Vermeidung von Stromschlägen und dauerhaften Schäden keinem Staub, Regen, Wasser oder übermäßiger Feuchtigkeit aus.
- Lassen Sie keine Flüssigkeiten auf oder in das Gerät gelangen, stecken Sie keinerlei Gegenstände durch die Belüftungsöffnungen in das LCD-Display. Andernfalls kann es zu Bränden, Stromschlägen und schweren Beschädigungen Ihres LCD-Displays kommen.

#### Wichtige Hinweise zum Betrieb

## Vorsichtsmaßnahmen

- Nutzen Sie ausschließlich das mit dem LCD-Display gelieferte Netzkabel.
- Die Steckdose sollte sich in unmittelbarer Nähe des LCD-Displays befinden und jederzeit frei zugänglich sein.
- Falls Sie Verlängerungskabel oder Steckdosenleisten zur Stromversorgung Ihres LCD-Displays nutzen, achten Sie gut darauf, dass die Gesamtleistung sämtlicher angeschlossenen Geräte keinesfalls die zulässige Leistung der Steckdose überschreitet.
- Stellen Sie nichts auf das Netzkabel. Stellen Sie Ihr LCD-Display nicht so auf, dass auf das Netzkabel getreten werden kann.
- Falls Sie Ihr LCD-Display auf unbestimmte Zeit nicht nutzen sollten, ziehen Sie immer den Netzstecker aus der Steckdose.
- Wenn Sie den Netzstecker ziehen, fassen Sie grundsätzlich den Stecker selbst. Ziehen Sie nicht am Kabel; andernfalls kann es zu Bränden oder Stromschlägen kommen.
- Ziehen Sie den Netzstecker nicht mit feuchten oder gar nassen Händen; berühren Sie das Netzkabel möglichst nicht, wenn Sie feuchte Hände haben.
- Warten Sie beim Abschalten des Displays durch Ziehen des Netzkabels 6 Sekunden, bevor Sie das Netzkabel für den normalen Betrieb erneut anschließen.
- Schlagen Sie während des Betriebs oder Transports nicht gegen das Display, lassen Sie es nicht fallen.

## **Reinigung und Wartung**

- Üben Sie zum Schutz Ihres Displays vor möglichen Schäden keinen übermäßigen Druck auf den LCD-Bildschirm aus. Greifen Sie beim Transportieren Ihres Displays zum Anheben am Rahmen; heben Sie das Display nicht an, indem Sie Ihre Hände oder Finger am LCD-Bildschirm platzieren.
- Ziehen Sie den Netzstecker des Displays, wenn Sie es mit einem leicht angefeuchteten Tuch reinigen möchten. Der Bildschirm kann im abgeschalteten Zustand mit einem trockenen Tuch abgewischt werden. Verwenden Sie zur Reinigung Ihres Displays jedoch niemals organische Lösungsmittel wie Alkohol oder Ammoniak-basierte Flüssigkeiten.
- Falls Ihr Display feucht wird, wischen Sie es so schnell wie möglich mit einem trockenen Tuch ab.
- Falls Fremdkörper oder Wasser in Ihr Display gelangen, schalten Sie das Gerät sofort ab und ziehen Sie den Netzstecker. Beseitigen Sie die Fremdkörper oder das Wasser und senden Sie das Gerät an ein Reparaturcenter.
- Zur Gewährleistung optimaler Displayleistung und einer langen Einsatzzeit empfehlen wir dringend, das Display an einem Ort aufzustellen, der in folgende Temperatur- und Feuchtigkeitsbereiche fällt.
  - Temperatur: 5-40°C (41-104°F)
  - ◆ Luftfeuchte: 20 80 % relative Luftfeuchte

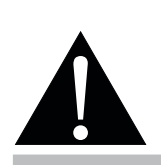

#### Warnung:

Unter folgenden Bedingungen ziehen Sie sofort den Netzstecker

aus der Steckdose und lassen das Gerät von einem Fachmann überprüfen und gegebenenfalls reparieren:

- Falls das Netzkabel beschädigt ist.
- Falls das LCD-Display fallen gelassen oder das Gehäuse beschädigt wurde.
- Falls Rauch aus dem LCD-Display austritt oder das Gerät einen ungewöhnlichen Geruch von sich gibt.

## Hinweise zu LCD-Displays

## Vorsichtsmaßnahmen

- Damit die Leuchtkraft Ihres neuen Bildschirms möglichst lange erhalten bleibt, empfehlen wir Ihnen eine möglichst geringe Helligkeitseinstellung; dies tut auch Ihren Augen gut, wenn Sie in abgedunkelter Umgebung arbeiten.
- Da die Leuchtmittel in LCD-Displays im Laufe der Zeit altern, ist es völlig normal, dass die Helligkeit der Beleuchtung auf lange Sicht nachlässt.
- Falls statische, unbewegte Bilder über längere Zeit angezeigt werden, kann sich ein solches Bild dauerhaft im LCD-Display festsetzen. Dieser Effekt ist als "eingebranntes Bild" bekannt.
  - Damit es nicht zu eingebrannten Bildern kommt, beherzigen Sie bitte die folgenden Hinweise:
    - Nehmen Sie die nötigen Einstellungen vor, damit sich das LCD-Display nach einigen Minuten von selbst abschaltet, wenn Sie nicht damit arbeiten.
    - Nutzen Sie einen Bildschirmschoner, der bewegte oder wechselnde Grafiken oder ein konstant weißes Bild anzeigt.
    - Nutzen Sie die ANTI-BURN-IN-Funktion Ihres LCD-Displays. Siehe Abschnitt "Allgemeine Einstellungen, ANTI-BURN-IN".
    - Wechseln Sie Ihr Desktop-Hintergrundbild regelmäßig.
    - Stellen Sie die Helligkeit Ihres LCD-Displays möglichst gering ein.
    - Schalten Sie das LCD-Display aus, wenn Sie es nicht benutzen.
  - Falls es dennoch zu eingebrannten Bildern gekommen ist:
    - Schalten Sie das LCD-Display längere Zeit komplett ab. Längere Zeit bedeutet hier: Mehrere Stunden bis mehrere Tage.
    - Stellen Sie einen Bildschirmschoner ein, lassen Sie diesen über längere Zeit laufen.
    - Lassen Sie längere Zeit abwechselnd ein komplett weißes und schwarzes Bild anzeigen.
- Ein LCD-Bildschirm besteht aus Millionen winziger Transistoren. Bei dieser riesigen Anzahl kann es vorkommen, dass einige wenige Transistoren nicht richtig funktionieren und dunkle oder helle Punkte verursachen. Dies ist ein Effekt, der die LCD-Technologie sehr häufig begleitet und nicht als Fehler angesehen werden sollte.
- Wichtig: Aktivieren Sie immer einen beweglichen Bildschirmschoner, wenn Sie Ihr Display unbeaufsichtigt zurücklassen. Aktivieren Sie immer eine Applikation zur regelmäßigen Bildschirmaktualisierung, falls das Gerät unveränderliche statische Inhalte anzeigt. Die unterbrechungsfreie Anzeige von Standoder statischen Bildern über einen längeren Zeitraum kann eingebrannte Bilder – auch Nachbilder oder Geisterbilder genannt – zur Folge haben. Dies ist ein bekanntes Phänomen in der LCD-Bildschirmtechnologie. In den meisten Fällen verschwinden eingebrannte bzw. Geister- oder Nachbilder nach Abschaltung des Gerätes allmählich mit der Zeit.
- **Warnung**: Schwere Fälle eingebrannter bzw. Geister- oder Nachbilder verschwinden nicht wieder und sind irreparabel. Dies wird zudem nicht durch unsere Garantie abgedeckt.

## Kapitel 1: PRODUKTBESCHREIBUNG

## 1.1 Auspacken

- Dieses Produkt ist in einem Karton verpackt, der Standardzubehör enthält.
- · Jegliche optionalen Zubehörartikel werden separat verpackt.
- Aufgrund der Größe und des Gewichts sollte dieses Produkt von zwei Personen getragen werden.
- Stellen Sie nach Öffnen der Verpackung sicher, dass die beigefügten Artikel vollständig und in einem guten Zustand sind.

## 1.2 Lieferumfang

Überzeugen Sie sich beim Auspacken, dass die folgenden Artikel im Lieferumfang enthalten sind. Falls etwas fehlen oder beschädigt sein sollte, wenden Sie sich bitte an Ihren Händler.

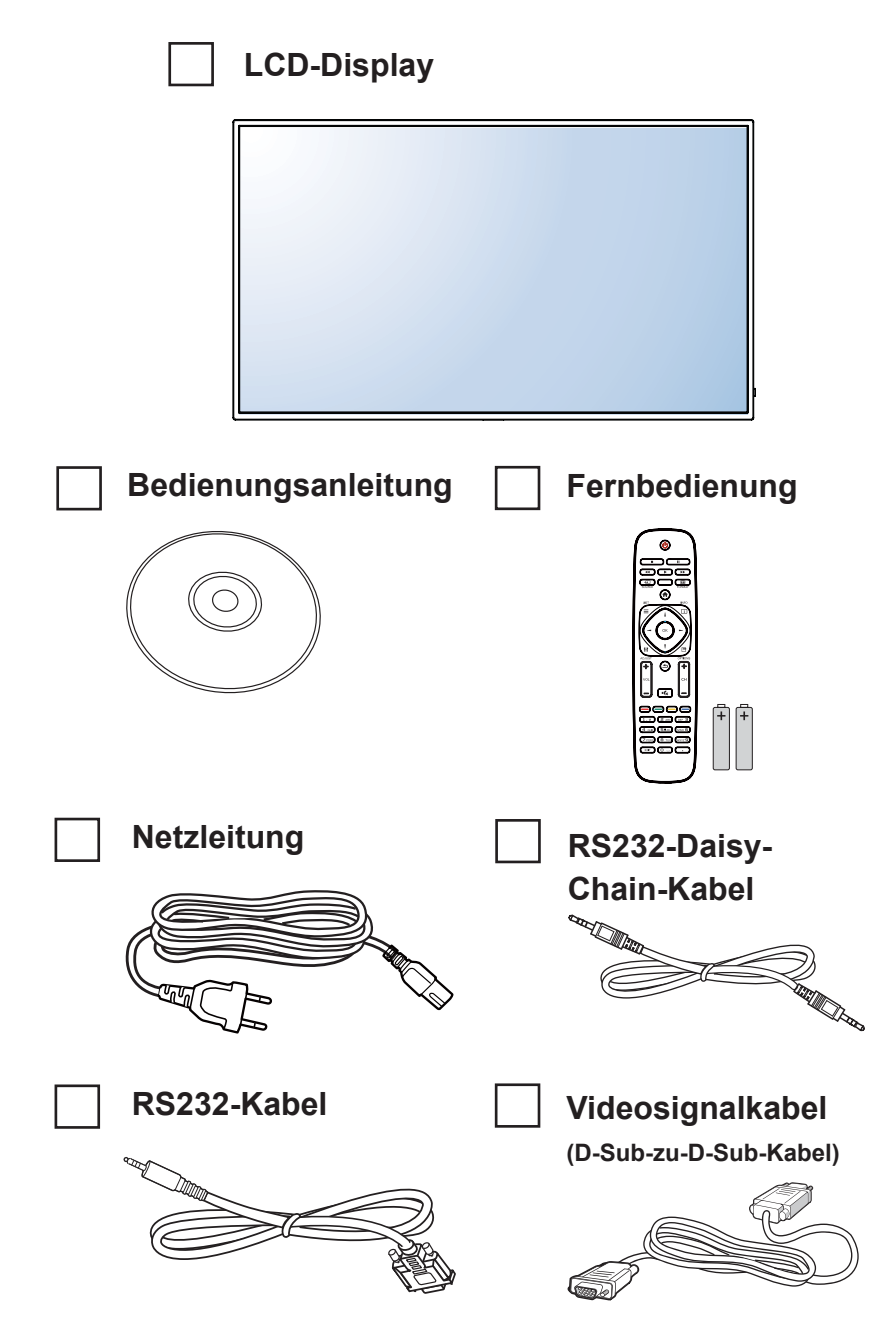

- Die Fernbedienung wird mit AAA-Batterien geliefert.
- Bei allen anderen Regionen bringen Sie ein Netzkabel an, das der Versorgungsspannung der Steckdose entspricht, zugelassen wurde und mit den Sicherheitsrichtlinien den entsprechenden Landes übereinstimmt.
- Es empfiehlt sich, Karton und Verpackungsmaterialien aufzubewahren, falls Sie das Display künftig einmal transportieren müssen.
- Die Abbildungen dienen lediglich der Veranschaulichung. Das tatsächliche Aussehen der Artikel kann etwas abweichen.

## 1.3 Auf Installation vorbereiten

- Aufgrund der hohen Leistungsaufnahme verwenden Sie immer den exklusiv f
  ür dieses Produkt entwickelten Stecker. Falls ein Verl
  ängerungskabel ben
  ötigt wird, wenden Sie sich bitte an Ihren Serviceagenten.
- Das Produkt muss auf einem flachen Untergrund aufgestellt werden, damit es nicht umkippt. Halten Sie zur Gewährleistung einer angemessenen Belüftung genügend Abstand zwischen der Rückseite des Produktes und der Wand ein. Stellen Sie das Produkt nicht in der Küche, im Badezimmer oder an anderen Orten mit hoher Feuchtigkeit auf, damit sich die Einsatzdauer der elektronischen Komponenten nicht verkürzt.
- Das Produkt kann nur auf einer Höhe von weniger als 5000 m normal verwendet werden. Bei Betrieb auf einer Höhe von mehr als 3000 m können Probleme auftreten.

## 1.4 Wandmontage

Zur Montage dieses Displays an einer Wand benötigen Sie ein standardmäßiges Wandmontageset (kommerziell erhältlich). Wir empfehlen die Verwendung einer Montageschnittstelle, die mit dem TÜV-GS- und/oder UL1678-Standard in Nordamerika übereinstimmt.

Zur Wandmontage des LCD-Displays schrauben Sie die Wandhalterung an die VESA-Löcher auf der Rückseite des LCD-Displays.

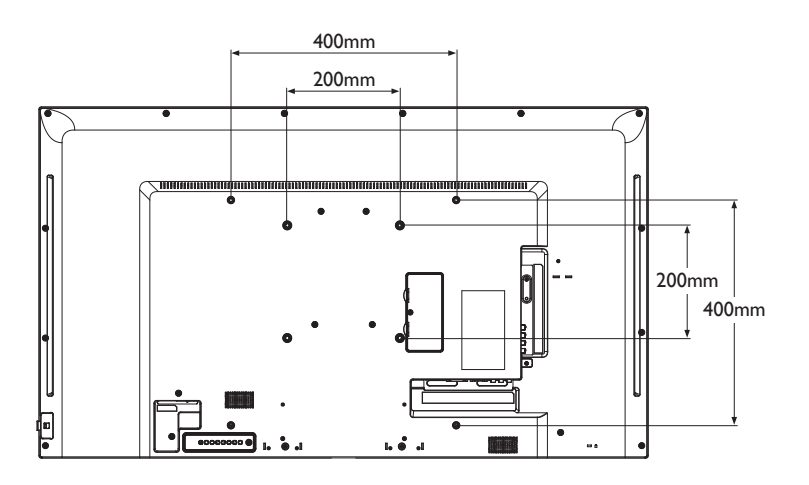

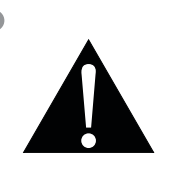

#### Warnung:

 Drücken Sie nicht zu fest gegen den LCD-Bildschirm oder den Rand des Rahmens, da andernfalls Störungen auftreten können.

- Achten Sie darauf, dass die Wandhalterung die Belüftungsöffnungen an der Rückseite des Displays nicht blockiert.
- Fixieren Sie das LCD-Display an einer Wand, die das Gewicht des Gerätes mitsamt Halterung mühelos tragen kann.
- Legen Sie das Display mit der Bildschirmseite nach unten auf einen Tisch; breiten Sie zuvor die Schutzhülle, die beim Auspacken um das Display gewickelt war, auf dem Tisch aus, damit die Bildschirmfläche nicht verkratzt.
- Stellen Sie sicher, dass alle Zubehörartikel zur Montage dieses Displays vorhanden sind (Wandhalterung, Deckenhalterung etc.).
- Befolgen Sie die mit dem Basismontageset gelieferten Anweisungen. Werden die Schritte zur Montage nicht richtig befolgt, können Beschädigungen des Gerätes oder Verletzungen von Nutzer oder Installateur die Folge sein. Die Produktgarantie deckt keine Schäden aufgrund von unsachgemäßer Installation ab.

### 1.4.1 VESA-Gitter

| Modellname | VESA-Gitter            |
|------------|------------------------|
| PM-48      | 200 (B) x 200 (H) mm / |
|            | 400 (B) x 400 (H) mm   |

### Achtung:

So verhindert Sie, dass das Display herunterfällt:

- Bei der Wand- oder Deckenmontage empfehlen wir, das Display mit kommerziell erhältlichen Metallhalterungen zu installieren. Detaillierte Installationsanweisungen finden Sie in der mit der entsprechenden Halterung gelieferten Anleitung.
- Zur Verringerung der Wahrscheinlichkeit von Verletzungen und Schäden aufgrund eines herunterfallenden Displays in Folge eines Erdbebens oder einer anderen Naturkatastrophe sollten Sie sich bezüglich des Installationsortes an den Hersteller der Halterung wenden.

### 1.4.2 Belüftungsanforderungen bei Aufstellung an einem beengten Ort

Halten Sie wie in der nachstehenden Abbildung gezeigt genügend Abstand zu umliegenden Objekten ein, damit die Wärme abgeleitet werden kann.

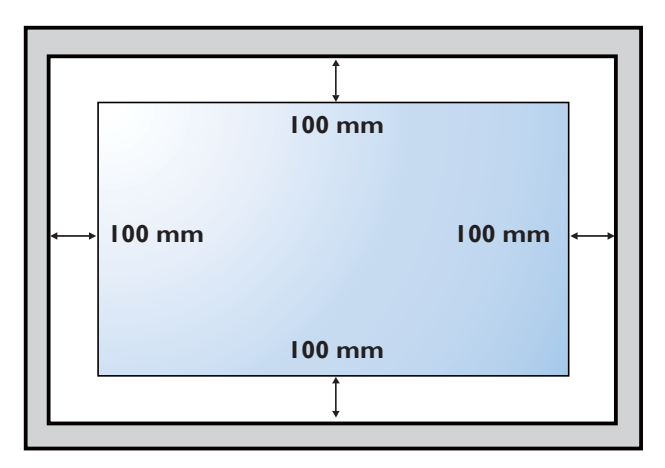

- Verwenden Sie beim
   Wandmontageset M6 Montageschrauben (diese
   müssen 10 mm länger
   sein als die Dicke der
   Montagehalterung) und ziehen
   Sie sie fest an.
- Gerätegewicht ohne Basis

   11,5 kg. Das Gerät und seine zugehörige Halterung bleiben während des Tests sicher fixiert. Nur zur Verwendung mit UL-gelisteten Wandmontagehalterungen mit einem Mindestgewicht/einer Mindestlast von: 16,7 kg.

### 1.5 Fernbedienungssensor und Betriebsstatusanzeige verwenden

- Wenn Sie einen besseren Empfang mit Ihrer Fernbedienung erzielen möchten, passen Sie die Position der Anzeige zum einfachen Prüfen der Betriebsstatusanzeige an.
- Falls das Display an der Wand montiert ist, drücken Sie den Anzeigeschalter vor der Installation nach innen.
- Achten Sie bei Anpassung der Anzeigeposition darauf, den Anzeigeschalter fest zu drücken/ziehen, sodass er einrastet.

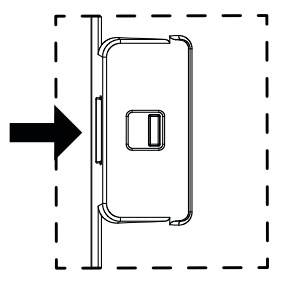

Zum Verstecken der Anzeige nach innen drücken

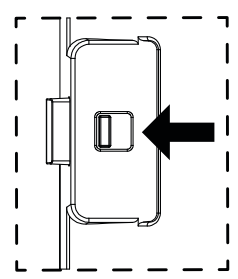

Zum Freigeben der Anzeige nach außen drücken

## 1.6 LCD-Display – Überblick

#### 1.6.1 Bedienfeld

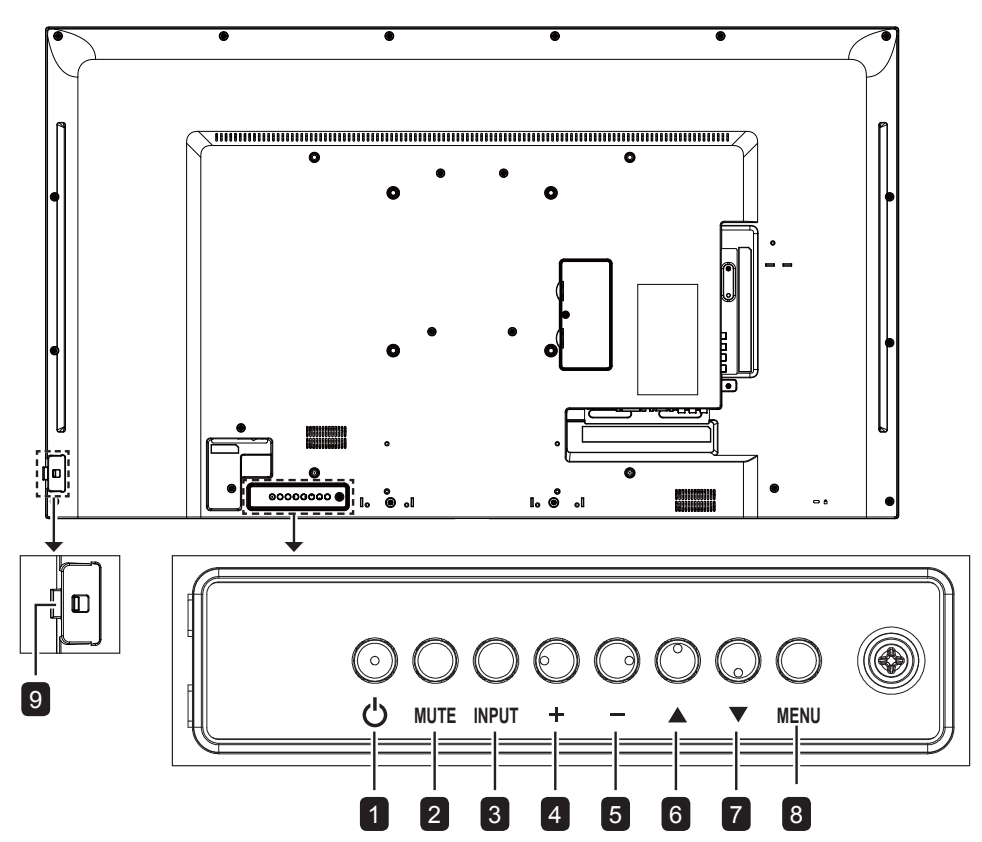

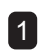

5

#### 1 [()] Ein/Aus

Schaltet das Display ein oder versetzt es in den Bereitschaftsmodus.

#### 2 STUMM

Schaltet die Stummschaltung aus/ein.

#### 3 EINGANG

Wählt die Eingangsquelle.

#### 4 [+] erhöhen

- Dient bei eingeblendetem Bildschirmmenü der Aufwärtsnavigation oder der Erhöhung des Einstellwertes.
- Zur Erhöhung der Lautstärke bei ausgeblendetem Bildschirmmenü.

#### [--] verringern

- Dient bei eingeblendetem Bildschirmmenü der Abwärtsnavigation oder der Verringerung des Einstellwertes.
- · Zur Verringerung der Lautstärke bei ausgeblendetem Bildschirmmenü.

#### [▲] aufwärts 6

Bei eingeblendetem Bildschirmmenü zur Bestätigung einer Auswahl und zum Aufrufen des Untermenüs.

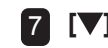

#### 7 [▼] abwärts

Bei eingeblendetem Menü zum Zurückkehren zum vorherigen Menü.

#### MENÜ 8

- Bei ausgeblendetem Bildschirmmenü zum Einblenden des Bildschirmmenüs einblenden.
- Bei eingeblendetem Bildschirmmenü zum Ausblenden des Bildschirmmenüs ausblenden.

9 Fernbedienungssensor und Betriebsstatusanzeige

- · Befehlssignale von der Fernbedienung empfangen.
- Betriebsstatus des Anzeigegeräts anzeigen:
  - Leuchtet grün, wenn das Display eingeschaltet ist.
  - Leuchtet rot, wenn sich das Gerät im Bereitschaftsmodus befindet.
  - Erlischt, wenn die Stromversorgung des Displays ausgeschaltet ist.

### 1.6.2 Eingänge/Ausgänge

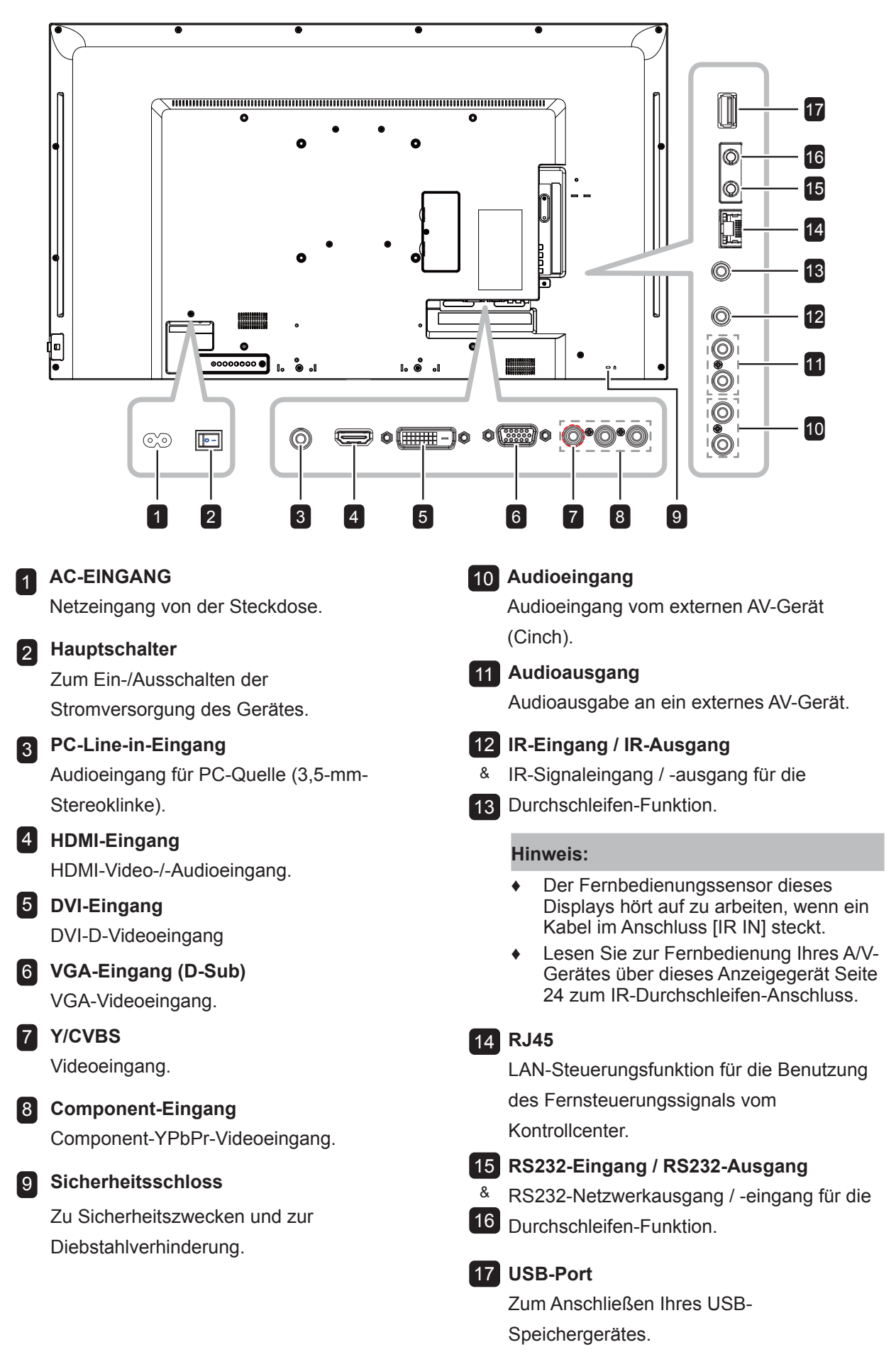

## 1.7 Fernbedienung

#### 1.7.1 Allgemeine Funktionen

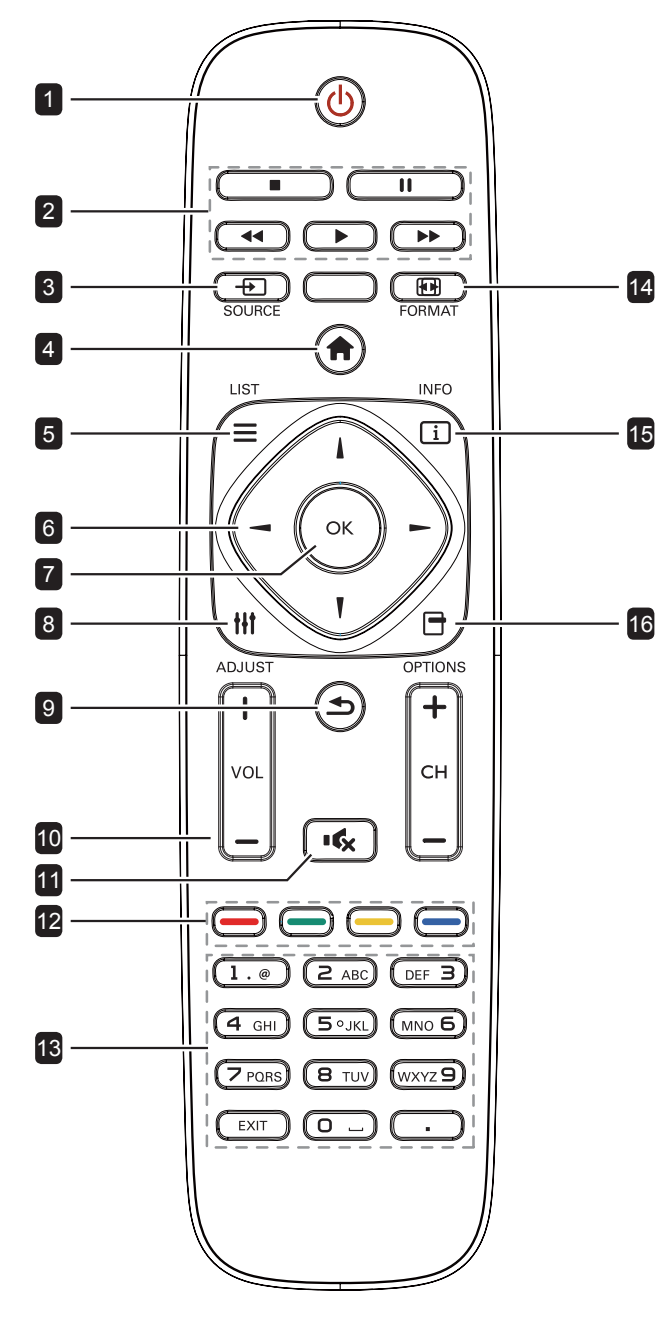

#### 1 [U] Ein/Aus

Schaltet das Display ein oder versetzt es in den Bereitschaftsmodus.

### 2 Wiedergabe Steuert die Wiedergabe im Multimedia-Modus. 3 [-----] SOURCE (Quelle) Wählt die Eingangsquelle. Wählen Sie mit 1 / zwischen USB, Netzwerk, HDMI, DVI, YPbPr, AV und VGA. Drücken Sie zum Bestätigen und Verlassen OK. 4 [A] Startseite Ruft das Bildschirmmenü auf. 5 [\_\_] LIST (Liste) Keine Funktion. 6 Navigationstasten []] [] [-] Zur Menünavigation und zur Menüauswahl. 7 [OK] **OK** Zur Bestätigung eines Eintrags oder einer Auswahl. 8 [+++] ADJUST (Anpassen) Zum Zugreifen auf aktuell verfügbare Bild- und Tonmenüs. 9 [**1**] Zurück Zum Zurückkehren zum vorherigen Menü oder zum Verlassen der vorherigen Funktion. 10 [—] [+] Lautstärke Zum Anpassen der Lautstärke. 11 [•**4**] Stumm Zum Ein-/Ausschalten der Stummschaltung. 12 [----] [----] [----] Farbtasten Für USB-Gerät oder Optionen. Rot: Zur Wiedergabe aller Lieder in der Wiedergabeliste. Grün: Zum Anordnen der Wiedergabeliste. Gelb: Zur Anzeige des USB-Gerätes. Blau: Keine Funktion. 13 Zifferntasten Zur Texteingabe bei Netzwerkeinstellungen. 14 [FORMAT (Formatieren) Zum Ändern des Seitenverhältnisses.

#### 15 [[i]] INFO

Zur Anzeige von Informationen über das Display.

#### 16 [-] OPTIONS (Optionen)

Zum Zugreifen auf aktuell verfügbare Optionen, Bild- und Tonmenüs.

### 1.7.2 Batterien in die Fernbedienung einlegen

Die Fernbedienung wird durch zwei 1,5-V-AAA-Batterien mit Strom versorgt.

So installieren oder ersetzen Sie Batterien:

- 1 Schieben Sie die Abdeckung auf.
- 2 Richten Sie die Batterien entsprechend den Kennzeichnungen (+) und (–) im Batteriefach aus.
- **3** Bringen Sie die Abdeckung wieder an.

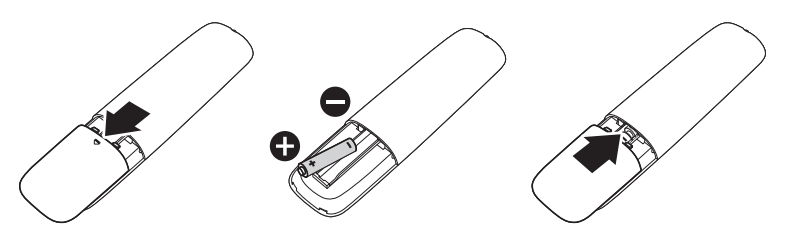

### 1.7.3 Fernbedienung verwenden

- Setzen Sie sie keinen starken Stößen aus.
- Achten Sie darauf, dass weder Wasser noch andere Flüssigkeiten auf die Fernbedienung gelangen. Falls die Fernbedienung nass wird, wischen Sie sie sofort trocken.
- · Vermeiden Sie eine Aussetzung von Hitze und Dampf.
- Öffnen Sie die Fernbedienung ausschließlich so, wie dies zum Einlegen der Batterien erforderlich ist.

### 1.7.4 Betriebsreichweite der Fernbedienung

Richten Sie die Vorderseite der Fernbedienung bei Betätigung einer Taste auf den Fernbedienungssensor (auf der linken oder rechten Seite) des Displays.

Bei Verwendung der Fernbedienung sollte der Abstand zwischen Fernbedienung und Sensor am Display weniger als 5 m und der

horizontale und vertikale Winkel weniger als 30  $^\circ$  betragen.

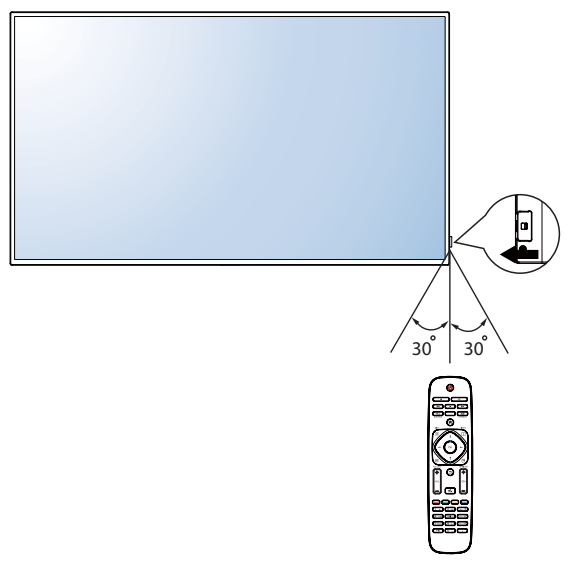

### Achtung:

Bei falsche Benutzung der Batterien können diese lecken oder bersten. Denken Sie daran, folgende Anweisungen zu befolgen:

- Legen Sie die AAA-Batterien so ein, dass Sie die Kennzeichnungen (+) und (–) an den jeweiligen Batterien an den Kennzeichnungen (+) und (–) im Batteriefach ausrichten.
- Kombinieren Sie nicht verschiedene Batterietypen.
- Kombinieren Sie nicht neue und alte Batterien. Andernfalls kann sich die Laufzeit der Batterien verringern, die Batterien können lecken.
- Entfernen Sie verbrauchte Batterien sofort, damit keine Flüssigkeit in das Batteriefach ausläuft. Berühren Sie ausgelaufene Batteriesäure nicht; sie kann Ihre Haut schädigen.

- Entfernen Sie die Batterien, falls Sie die Fernbedienung längere Zeit nicht benutzen möchten.
- Möglicherweise funktioniert die Fernbedienung nicht richtig, wenn der Fernbedienungssensor am Display direktem Sonnenlicht oder starkem Kunstlicht ausgesetzt wird bzw. sich ein Hindernis im Pfad der Signalübertragung befindet.

## Kapitel 2: Anschließen

### 2.1 Stromversorgung anschließen

- 1 Schließen Sie ein Ende des Netzkabels an den Netzanschluss an der Rückseite des LCD-Bildschirms an.
- 2 Stecken Sie das andere Ende des Netzkabels in eine passende Steckdose.
- 3 Schalten Sie das Gerät über den Hauptschalter ein.

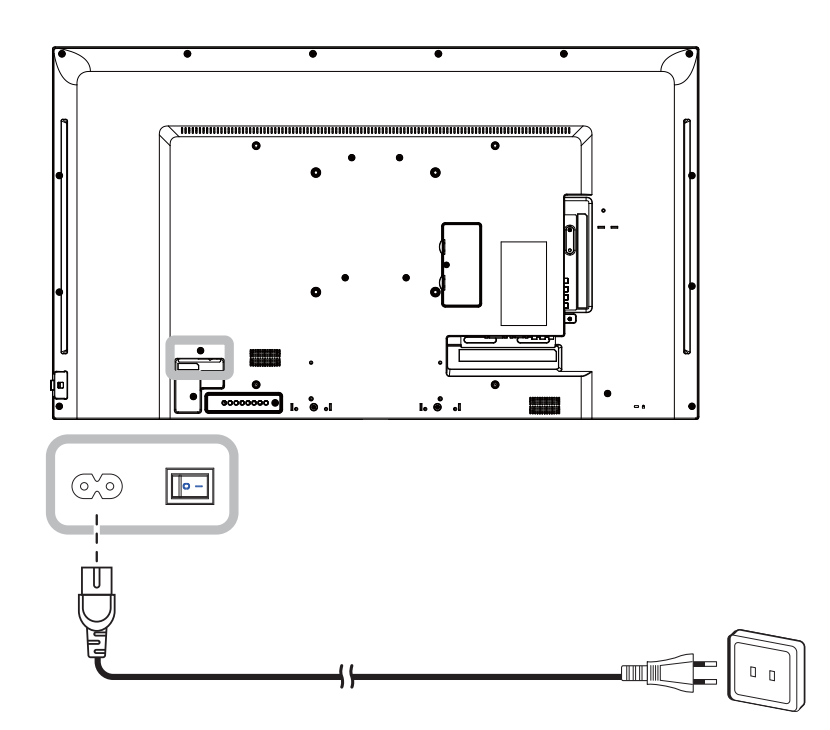

#### Achtung:

- Achten Sie darauf, dass Ihr LCD-Display komplett vom Stromnetz getrennt ist, bevor Sie Anschlüsse herstellen oder trennen. Beim Anschließen von Kabeln bei eingeschaltetem Gerät besteht die Gefahr von Stromschlägen und Verletzungen.
- Beim Ziehen des Netzsteckers fassen Sie grundsätzlich den Stecker selbst. Ziehen Sie nie am Kabel.

## 2.2 Computer anschließen

#### 2.2.1 VGA-Eingang verwenden

Schließen Sie ein Ende eines D-Sub-Kabels an den VGA-Eingang Ihres LCD-Displays an, das andere Ende verbinden Sie mit dem VGA-Ausgang (D-Sub) des Computers.

Verbinden Sie bei Audioeingabe ein Ende eines Audiokabels mit dem Audioeingang des LCD-Displays und das andere Ende mit dem Audioausgang des Computers.

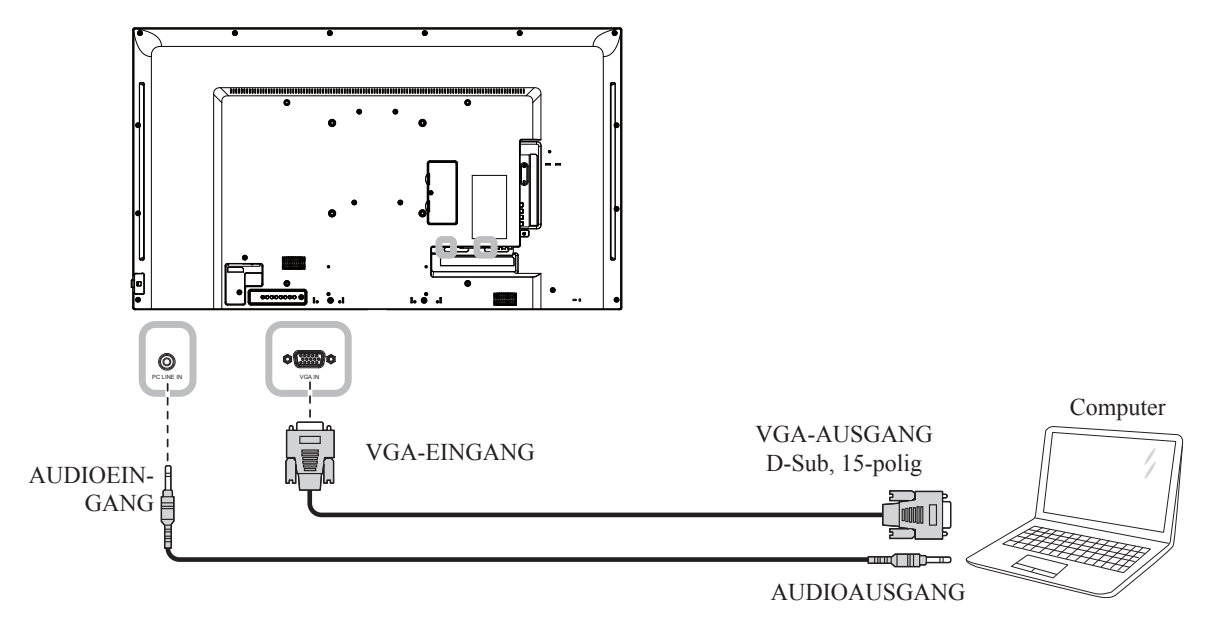

#### 2.2.2 DVI-Eingang verwenden

Schließen Sie ein Ende eines DVI-Kabels an den DVI-Eingang des LCD-Displays an, das andere Ende verbinden Sie mit dem DVI-Anschluss Ihres Computers.

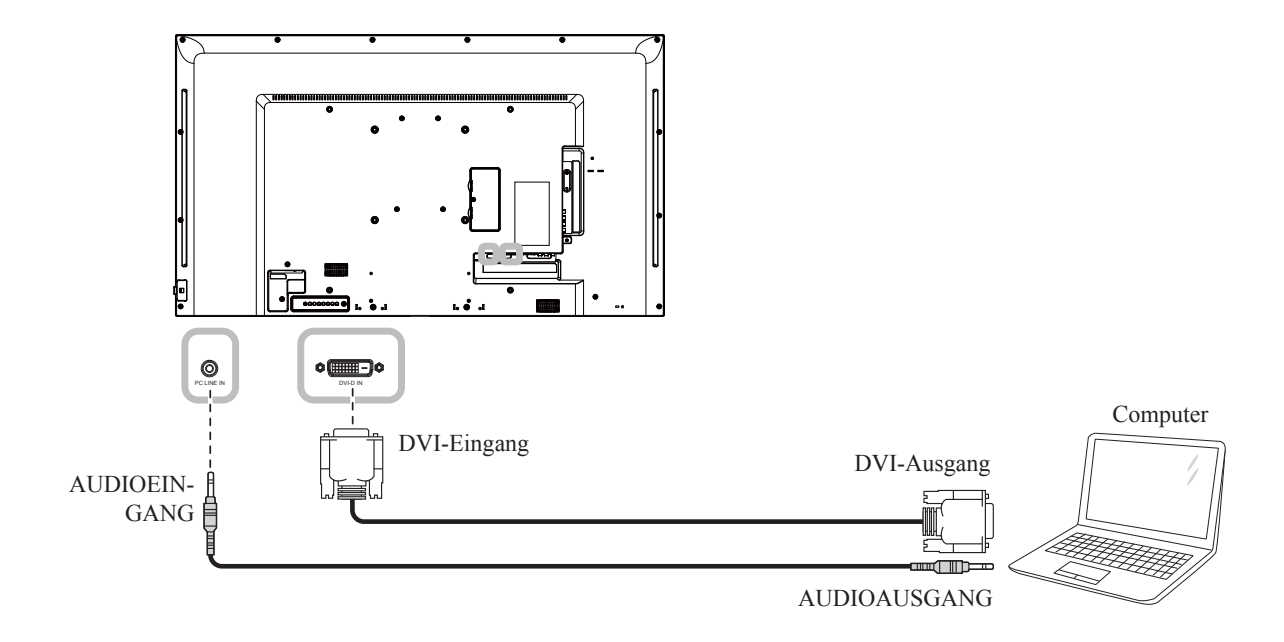

### 2.2.3 HDMI-Eingang verwenden

Verbinden Sie ein Ende eines HDMI-Kabels mit dem HDMI-Eingang des LCD-Displays und das andere Ende mit dem HDMI-Ausgang des Computers.

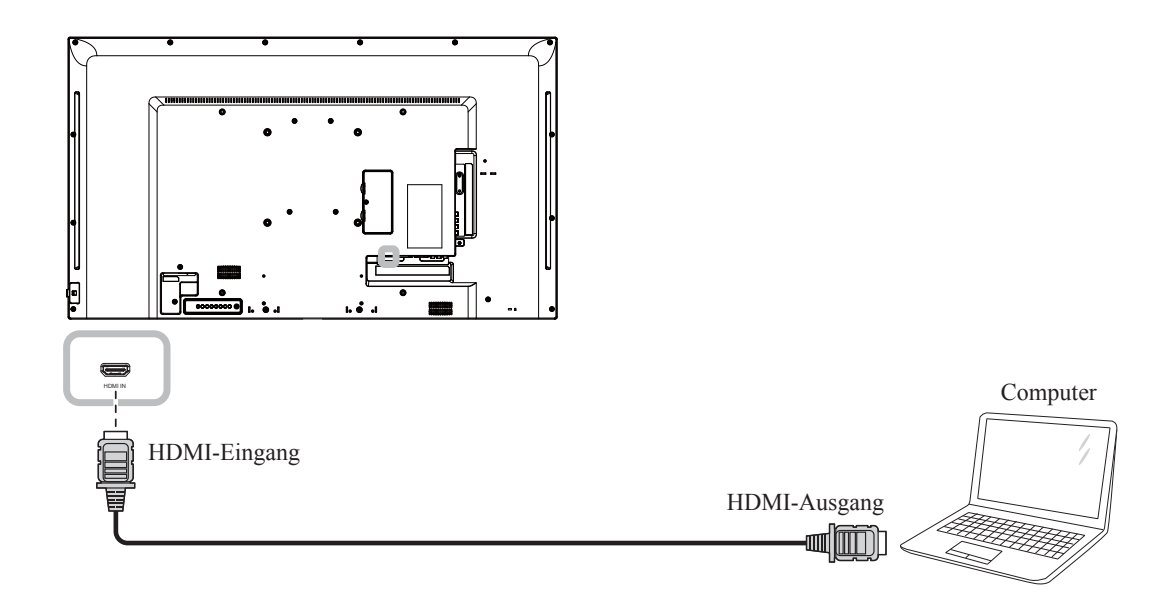

## 2.3 Externe Geräte anschließen (DVD/VCR/VCD)

#### 2.3.1 Component-Video-Eingang verwenden

Schließen Sie ein Ende eines Component-Kabels an den Component-Eingang des LCD-Displays an, das andere Ende verbinden Sie mit den Component-Ausgängen des Videoplayers (DVR/VCR/VCD). Verbinden Sie bei Audioeingabe ein Ende eines Audiokabels mit den Audioeingängen des LCD-Displays und das andere Ende mit den Audioausgängen des Videoplayers (DVR/VCR/VCD).

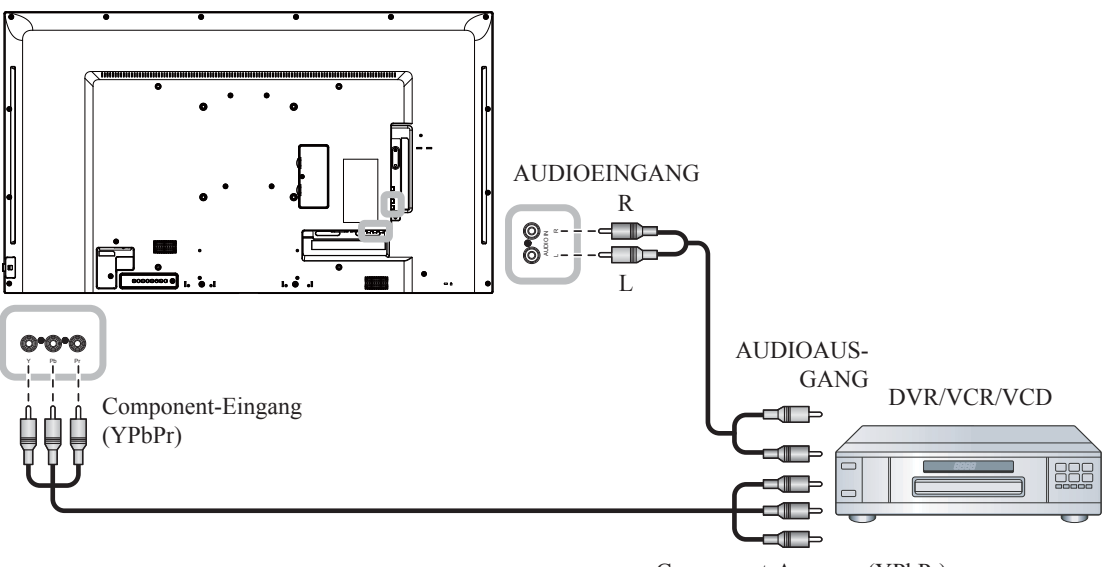

#### Component-Ausgang (YPbPr)

#### 2.3.2 Videoeingang verwenden

Schließen Sie ein Ende eines Videokabels an den Y/CVBS-Eingang des LCD-Displays an, das andere Ende verbinden Sie mit dem Y/CVBS-Ausgang des Videoplayers (DVR/VCR/VCD).

Verbinden Sie bei Audioeingabe ein Ende eines Audiokabels mit den Audioeingängen des LCD-Displays und das andere Ende mit den Audioausgängen des Videoplayers (DVR/VCR/VCD).

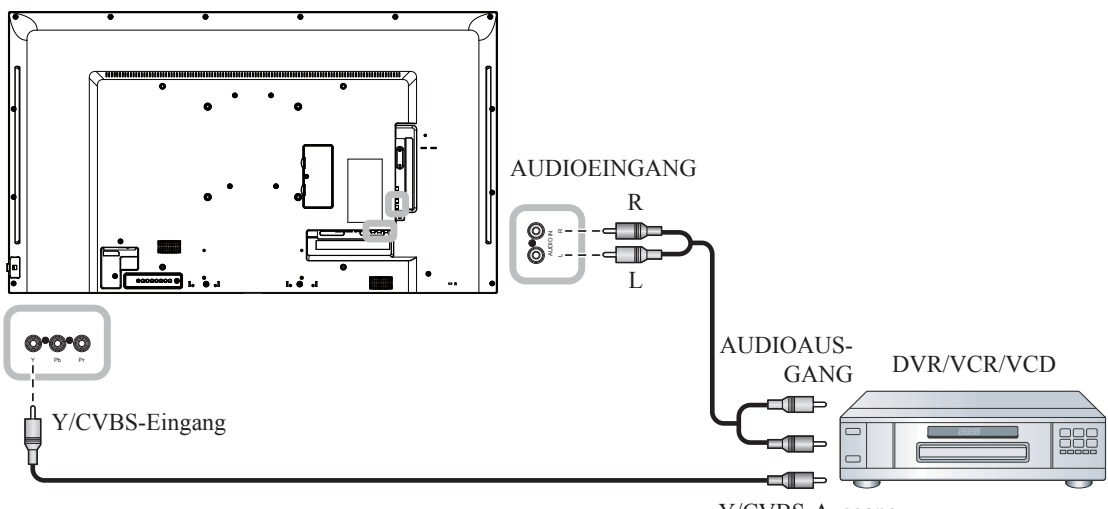

Y/CVBS-Ausgang

### 2.3.3 HDMI-Videoeingang verwenden

Verbinden Sie ein Ende eines HDMI-Kabels mit dem HDMI-Eingang des LCD-Displays und das andere Ende mit dem HDMI-Ausgang des Videoplayers (DVR/VCR/VCD).

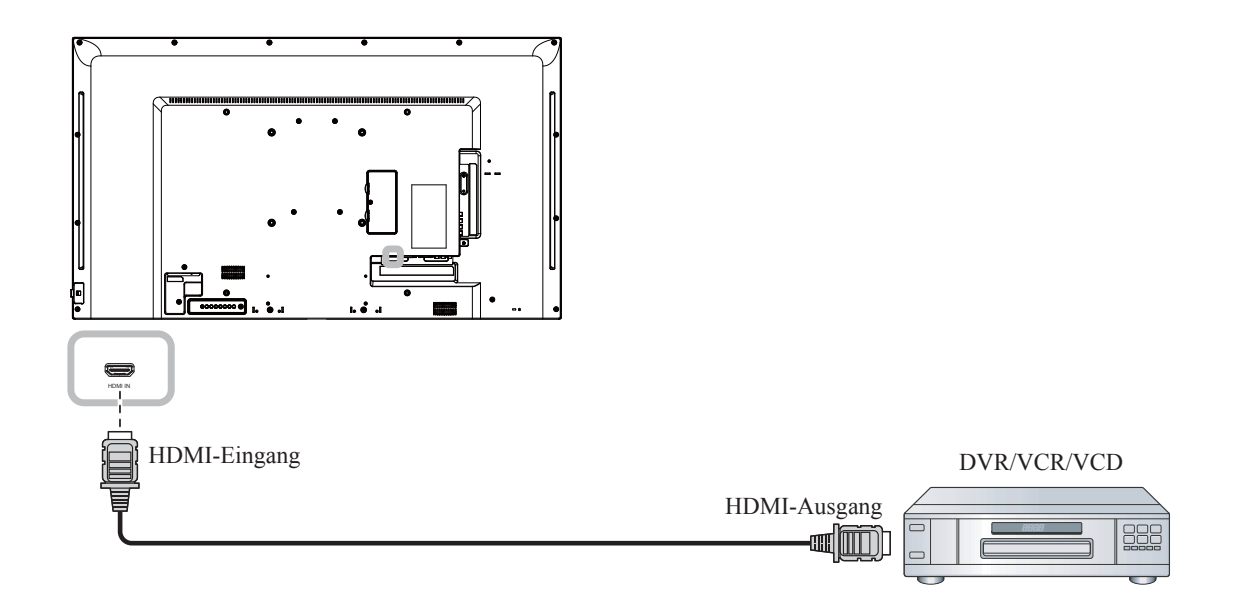

### 2.4 Audiogerät anschließen

#### 2.4.1 Externes Audiogerät anschließen

Verbinden Sie ein Ende eines Audiokabels mit den Audioausgängen des LCD-Displays und das andere Ende mit den Audioeingängen des Audiogerätes.

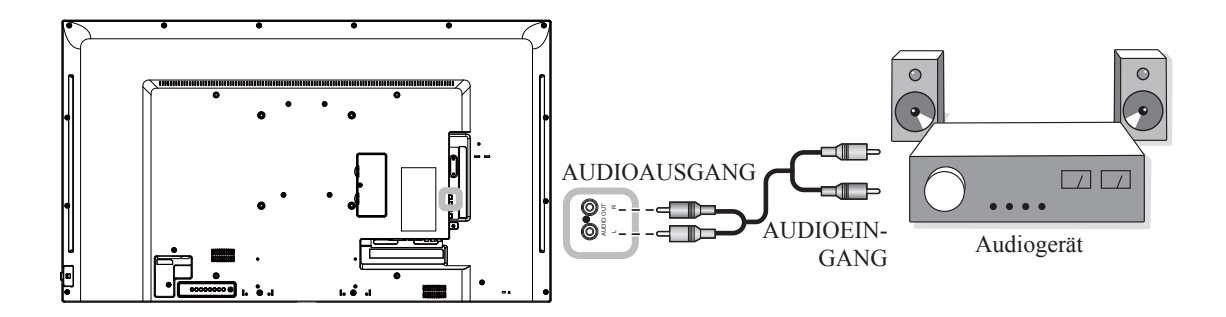

## 2.5 Mehrere Displays in einer Daisy-Chain-Konfiguration anschließen

Sie können mehrere Displays zur Erstellung einer Daisy-Chain-Konfiguration bei Einsatzbereichen, wie z. B. einer Videowand, miteinander verbinden.

#### 2.5.1 Verbindung zur Anzeigesteuerung

Verbinden Sie den RS232-Ausgang von Display 1 mit dem RS232-Eingang von Display 2.

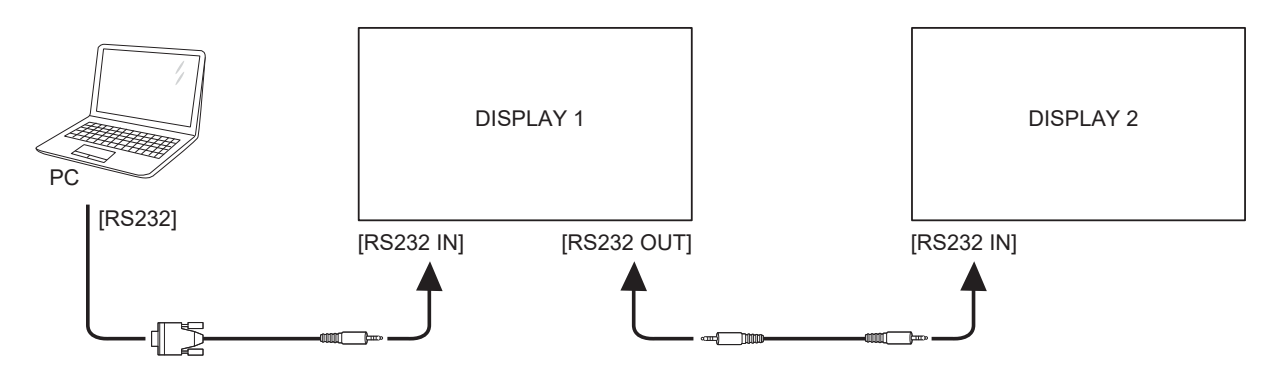

## 2.6 IR-Verbindung

Schließen Sie das IR-Sensorkabel an den IR-Eingang des LCD-Displays an.

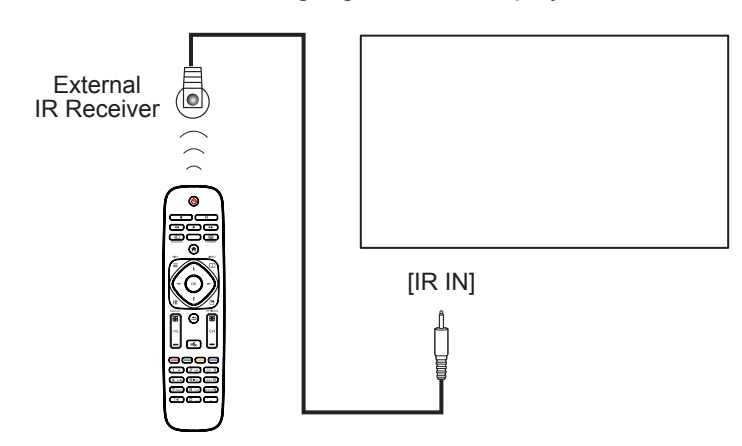

#### Hinweis:

 Der Fernbedienungssensor dieses Displays hört auf zu arbeiten, wenn im Anschluss [IR IN] ein Kabel steckt.

### 2.7 IR-Durchschleifen-Verbindung

Verbinden Sie ein Ende eines IR-Verstärker-Kabels mit dem IR-Ausgang des LCD-Displays und das andere Ende mit dem IR-Eingang des Videoplayers (DVR/VCR/VCD).

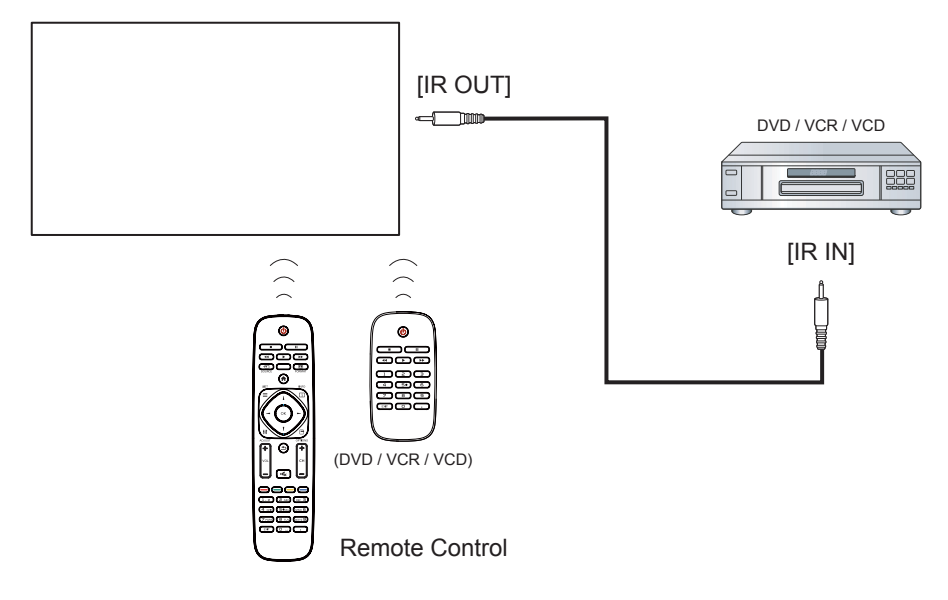

## 2.8 Verbindung mit Kabelnetzwerk

Falls Sie dieses LCD-Display mit einem Heimnetzwerk verbinden, können Sie von Ihrem Computer aus Fotos, Musik und Videos wiedergeben.

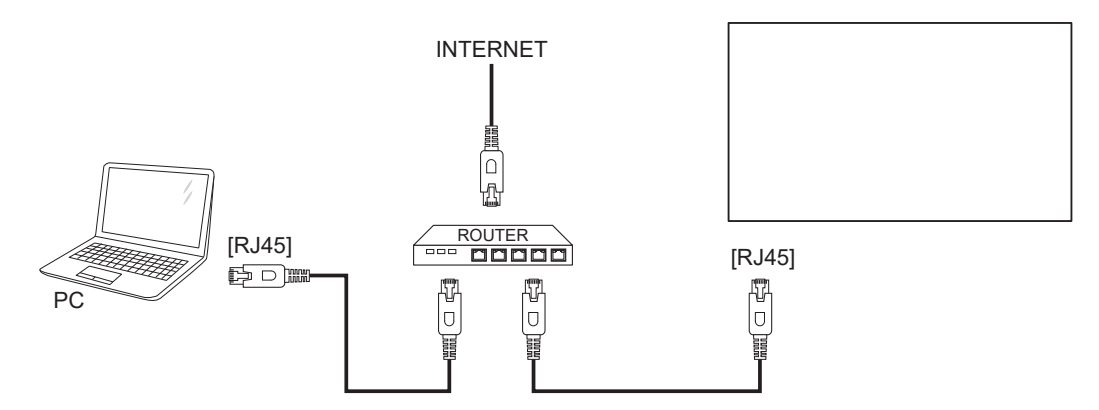

#### So richten Sie das Netzwerk ein:

- 1 Schalten Sie den Router ein und aktivieren Sie die DHCP-Einstellung.
- 2 Verbinden Sie den Router über ein Ethernet-Kabel mit diesem LCD-Display.
- 3 Drücken Sie zum Einblenden des Bildschirmmenüs **†**.
- 4 Wählen Sie mit 1 / 1 Netzwerkeinstellungen. Drücken Sie zum Aufrufen des Untermenüs OK.
- 5 Wählen Sie mit // Netzwerkkonfiguration. Drücken Sie zum Aufrufen des Untermenüs OK.
- 6 Wählen Sie mit I / I DHCP & Auto-IP. Drücken Sie zum Bestätigen OK.

- Schließen Sie zur Einhaltung der EMV-Richtlinie ein geschirmtes Cat-5-Ethernet-Kabel an.
- Stellen Sie zur manuellen Konfiguration der Netzwerkparameter Netzwerkkonfiguration auf Statische IP ein.

## Kapitel 3: LCD-Display verwenden

## 3.1 Einschalten

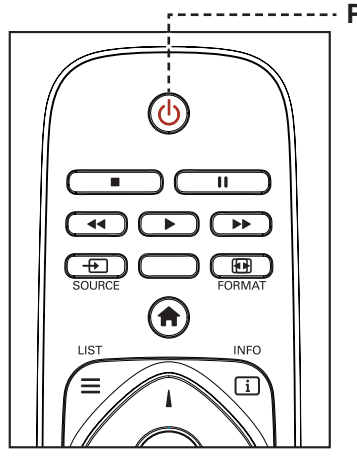

--- POWER-Taste (Ein/Aus)

- 1 Stecken Sie den Netzstecker in eine passende Steckdose.
- 2 Schalten Sie das LCD-Display mit der Taste <sup>(</sup> ∪ ein.

Die U-Taste nutzen Sie auch, um das eingeschaltete LCD-Display wieder abzuschalten.

#### Hinweis:

 Das LCD-Display verbraucht nach wie vor etwas Strom, solange der Netzstecker eingesteckt ist. Zum vollständigen Abschalten ziehen Sie bitte den Netzstecker.

### 3.2 Eingangssignal wählen

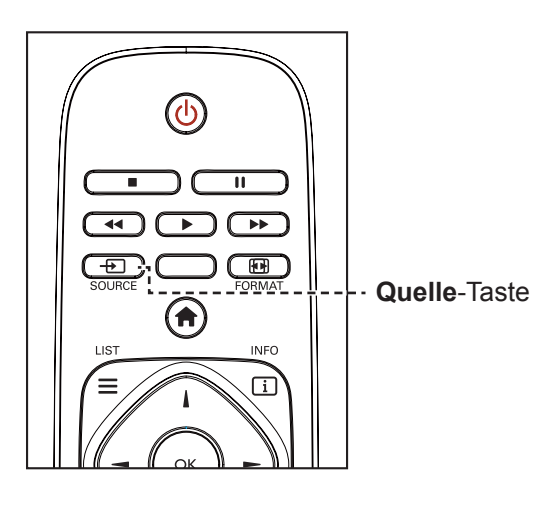

- 1 Drücken Sie die Taste -
- 2 Wählen Sie mit I oder I ein Gerät und drücken Sie dann die OK-Taste.

#### Hinweis:

 Nach Betätigung der Taste - D wird ein Menü mit verfügbaren Eingangsquellen angezeigt.

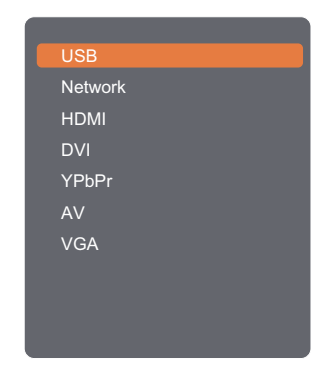

 Falls die ausgewählte Signalquelle nicht an Ihr LCD-Display angeschlossen oder abgeschaltet ist, erscheint die Meldung "Kein Signal".

I No signal

## 3.3 Lautstärke einstellen

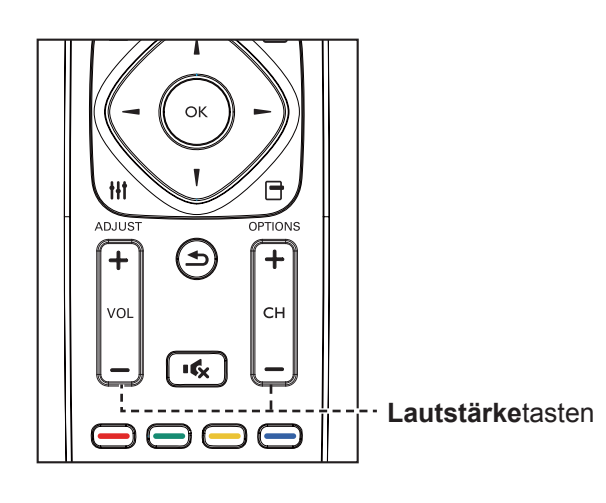

Passen Sie die Lautstärke mit — / + nach Wunsch an.

## 3.4 Bildformat ändern

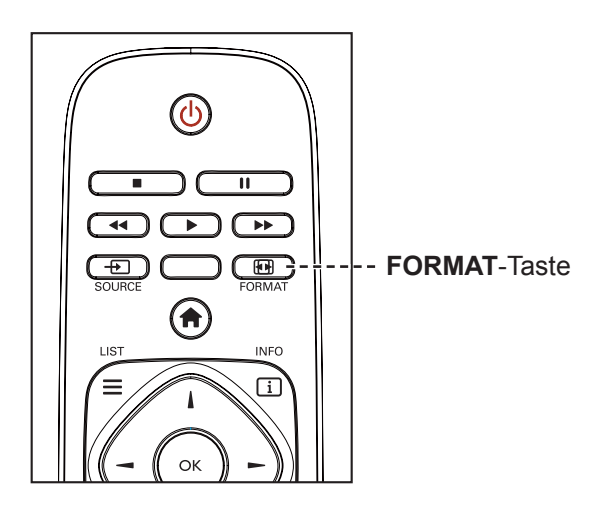

1 Drücken Sie die Taste 🖽.

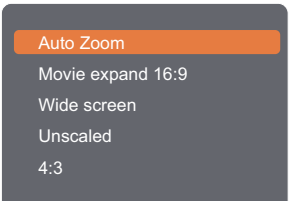

2 Wählen Sie mit i oder i ein Bildformat, drücken Sie dann OK.

#### Hinweis:

 Nach Betätigung der Taste
 / + wird automatisch das Lautstärkesymbol angezeigt.

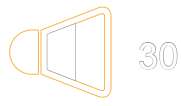

 Drücken Sie zur Aktivierung der Stummschaltung • C.

#### Hinweis:

Verfügbare Bildformate:

- Automatischer Zoom: Vergrößert das Bild, um den Bildschirm auszufüllen. Empfohlen bei minimaler Bildverzerrung, nicht aber bei HD oder PC.
- Filmerweiterung 16:9: Skaliert das 4:3-Format auf 16:9. Bei HD oder PC nicht empfohlen.
- Breitbild: Zeigt Inhalte im Breitbildformat ungestreckt. Bei HD oder PC nicht empfohlen.
- Unskaliert: Liefert maximale Details bei PC. Nur verfügbar, wenn der PC-Modus im Bild-Menü ausgewählt ist.
- 4:3: Zeigt das klassische 4:3-Format.

## 3.5 Ihre bevorzugten Bildeinstellungen wählen ¶

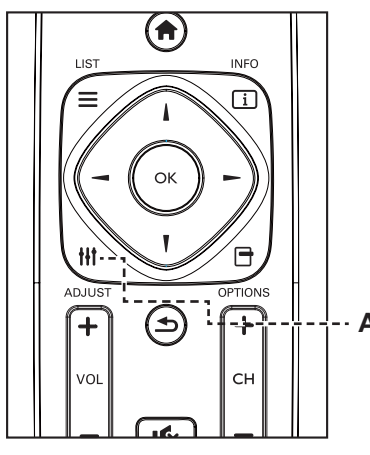

ADJUST-Taste

- 1 Drücken Sie die Einstelltaste **†††**, während das Display eine Videoquelle wiedergibt.
- 2 Wählen Sie mit oder die Option Bildstil und drücken Sie dann die Taste OK.
- Wählen Sie mit I oder I eine Option und drücken Sie dann die OK-Taste.

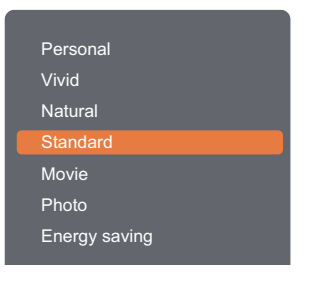

## 3.6 Ihre bevorzugten Toneinstellungen wählen

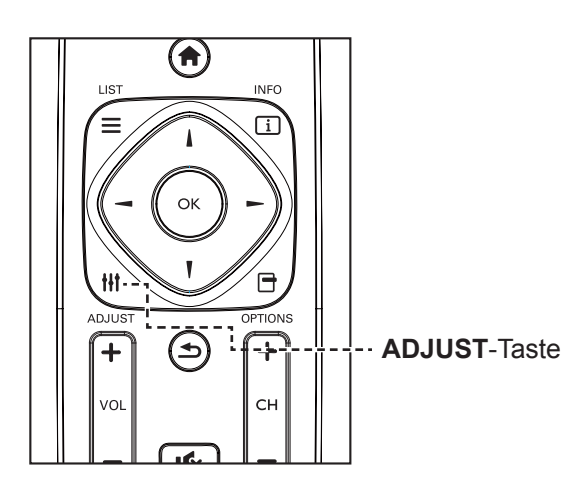

- 1 Drücken Sie die Einstelltaste **†††**, während das Display eine Videoquelle wiedergibt.
- Wählen Sie mit oder die Option Tonstil, drücken Sie dann OK.
- 3 Wählen Sie mit I oder I eine Option und drücken Sie dann die OK-Taste.

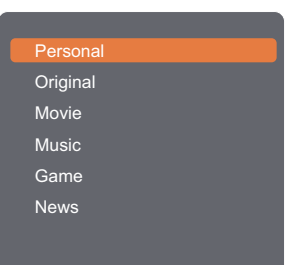

#### Hinweis:

Verfügbare Bildstile:

- Persönlich: Zur Übernahme Ihrer personalisierten Bildeinstellungen.
- Lebendig: Satte und dynamische Einstellungen, ideal tagsüber.
- Natürlich: Natürliche Bildeinstellungen.
- Standard: Standardeinstellungen, die zu den meisten Umgebungen und Videotypen passen.
- Film: Ideale Einstellungen f
  ür Filme.
- Foto: Ideale Einstellungen f
  ür Fotos.
- Energiesparen: Einstellungen mit größtmöglicher Energieeinsparung.

#### Hinweis:

Verfügbare Toneinstellungen:

- Persönlich: Zur Übernahme
   Ihrer personalisierten
   Toneinstellungen.
- Original: Einstellungen, die zu den meisten Umgebungen und Audiotypen passen.
- Film: Ideale Einstellungen für Filme.
- **Musik**: Ideale Einstellungen zum Musikhören.
- Spiel: Ideale Einstellungen f
  ür Spiele.
- Nachrichten: Ideale
   Einstellungen f
  ür gesprochene
   Inhalte, wie Nachrichten.

### 3.7 Multimedia-Dateien per Local Area Network wiedergeben

Zur Wiedergabe von Dateien über ein Local Area Network benötigen Sie:

- Ein kabelgebundenes Heimnetzwerk mit einem UPnP- (Universal Plug and Play) Router.
- Optional: Ein LAN-Kabel, das Ihr Display mit Ihrem Heimnetzwerk verbindet.
- Einen Medienserver auf Ihrem Computer.
- Geeignete Einstellungen Ihrer Computer-Firewall, damit der Medienserver ungehindert ausgeführt werden kann.

#### 3.7.1 Netzwerk einrichten

- 1 Verbinden Sie Ihr Display und den Computer mit demselben Heimnetzwerk. Beachten Sie die nachstehende Abbildung zur Verbindung Ihres Displays mit einem Netzwerk.
- 2 Schalten Sie Ihren Computer und den Router ein.
  - Einrichtung mit einem einzigen Display:

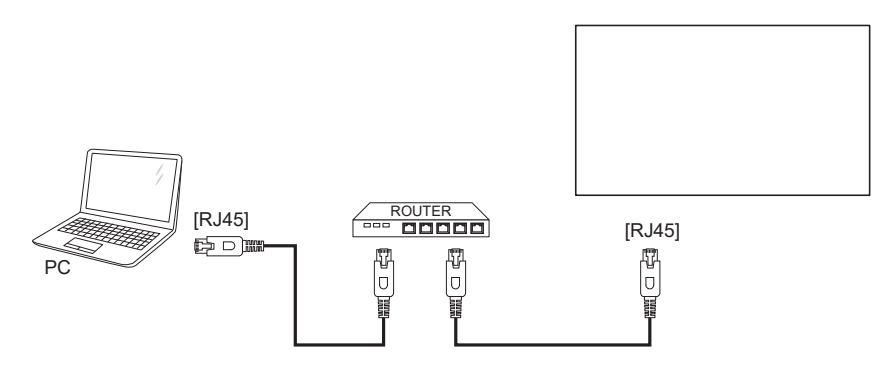

• Einrichtung mit einem mehreren Displays:

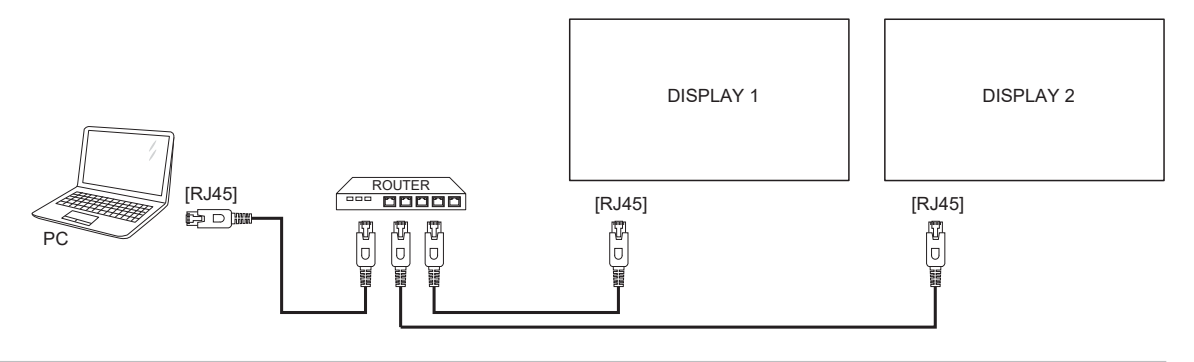

#### Hinweis:

 Falls das Gerät aufgrund externer elektrischer Störungen (z. B. elektrostatische Entladung) nicht in den DLNA-Modus zurückkehrt, müssen Sie Gegenmaßnahmen ergreifen.

#### Medienfreigabe einrichten

- 1 Installieren Sie zum Freigeben von Mediendateien einen Medienserver auf Ihrem Computer. Nachstehend werden einige Medienserver aufgelistet:
  - Für PC: Windows Media Player 11 (oder aktueller) oder TVersity
  - Mac: Twonky
- 2 Schalten Sie die Medienfreigabe an Ihrem Computer über den Medienserver ein. Weitere Informationen zur Einrichtung des Medienservers entnehmen Sie bitte der Webseite des Medienservers.

#### 3.7.2 So verwenden Sie DLNA-DMP

- 1 Bitte verbinden Sie Display und Router per RJ45 mit demselben Router.
- 2 Führen Sie den Windows Media Player aus. Stellen Sie die Stream-Behandlung als öffentliche Freigabe ein.

#### Dateien vom Display wiedergeben

1 Drücken Sie die - Taste, wählen Sie Netzwerk und drücken Sie OK.

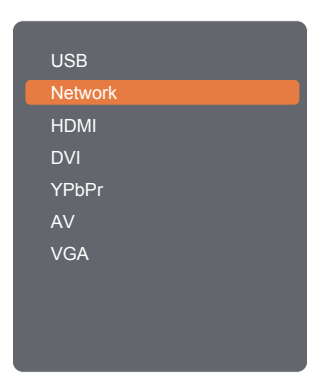

- 2 Nun sehen Sie alle mit demselben Router verbundenen PCs am Bildschirm. Wählen Sie den richtigen aus.
- 3 Wählen Sie mit **I** oder → das Verzeichnis und die Dateien zur Wiedergabe.
- 4 Sie können bis zu 4 Displays mit demselben PC verbinden und denselben Medienstream wiedergeben lassen.

Zur Erhöhung der Sicherheit und zur Gewährleistung einer ausreichenden Netzwerkbandbreite empfehlen wir, die DLNA-DMP-Funktion über ein kabelgebundenes Netzwerk zu verwenden.

#### 3.7.3 So verwenden DLNA-DMR an einem PC

1 Drücken Sie die Taste **1**. Wählen Sie dann **Netzwerkeinstellungen** und drücken Sie **OK**.

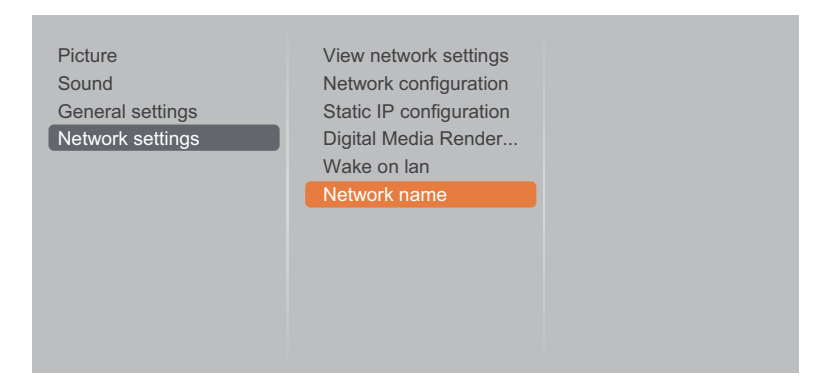

2 Stellen Sie Digital Media Renderer – DMR auf Ein ein.

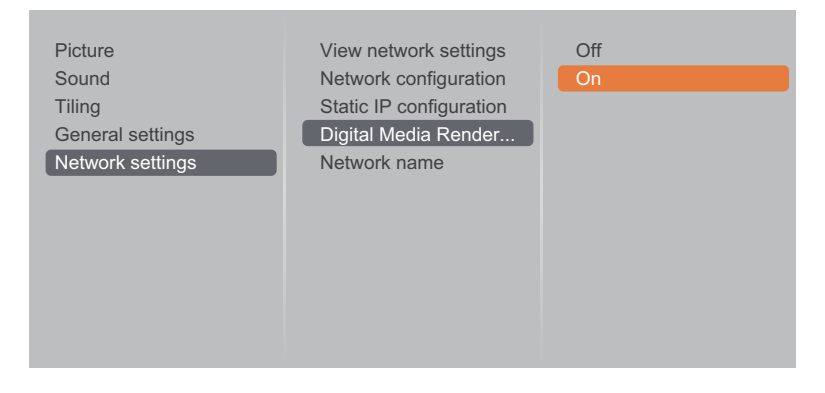

3 Legen Sie den Namen Ihres Displays fest.

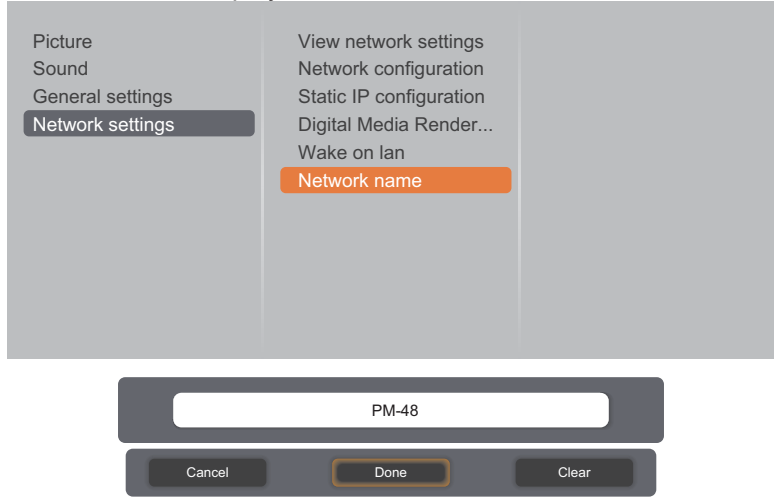

- 4 Drücken Sie die Taste, wählen Sie Netzwerkeinstellungen und drücken Sie OK.
- 5 Rufen Sie an Ihrem PC das Netzwerk- und Freigabecenter auf und klicken Sie auf Heimnetzgruppen- oder Freigabeoptionen auswählen.
- 6 Wählen Sie die Medienformate. Klicken Sie dann auf Medienstreamingoptionen wählen....
- 7 Rufen Sie Erweiterte Freigabeeinstellungen auf und wählen Sie Netzwerkerkennung einschalten.

8 Wählen Sie nun das Verzeichnis Ihrer Mediendateien. Wählen Sie die Mediendatei per Rechtsklick. Im Untermenü **Wiedergabe an** finden Sie alle mit Ihrem Netzwerk verbundenen Displays. Wählen Sie das Display, klicken Sie dann auf die Mediendatei, die wiedergegeben werden soll.

#### Dateien wiedergeben

- 1 Drücken Sie die Taste 1. Wählen Sie dann Netzwerk und drücken Sie OK.
- 2 Wählen Sie eine Datei aus dem Inhaltsbrowser, drücken Sie dann zum Starten der Wiedergabe die OK-Taste.
- 3 Drücken Sie zur Steuerung der Medienwiedergabe die **Wiedergabetaste** (◀◀, ►, ►►, ■, Ⅱ) an der Fernbedienung.

#### Tipps:

- Wählen Sie die obere Leiste zum Filtern Ihrer Dateien nach Typ.
- Wählen Sie zum Anordnen der Dateien nach Albumnamen, Künstler oder anderen Feldern Anordnen.
- Drücken Sie zum Löschen der Liste mit Offline-Medienservern die -Taste. Wählen Sie dann Offline-Server löschen und drücken Sie OK.

#### 3.8 Multimedia-Dateien von USB-Gerät wiedergeben

1 Schließen Sie Ihr USB-Gerät am USB-Anschluss Ihres LCD-Displays an.

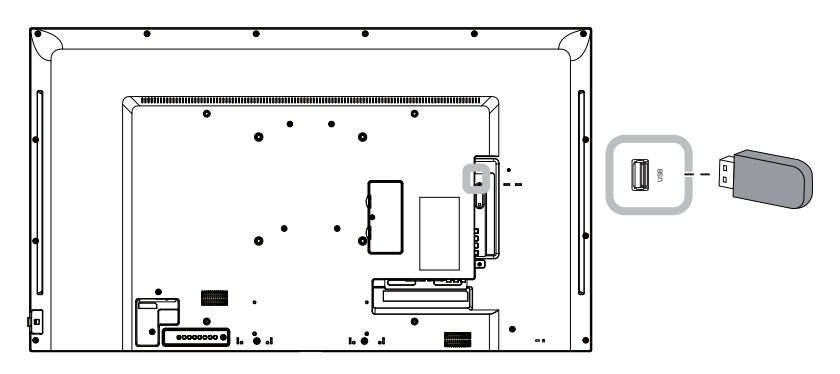

2 Drücken Sie die Taste - D. Wählen Sie dann USB und drücken Sie OK.

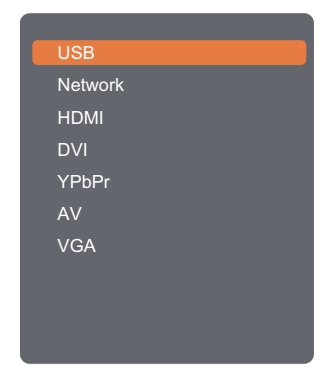

3 Rufen Sie mit OK den USB-Modus auf.

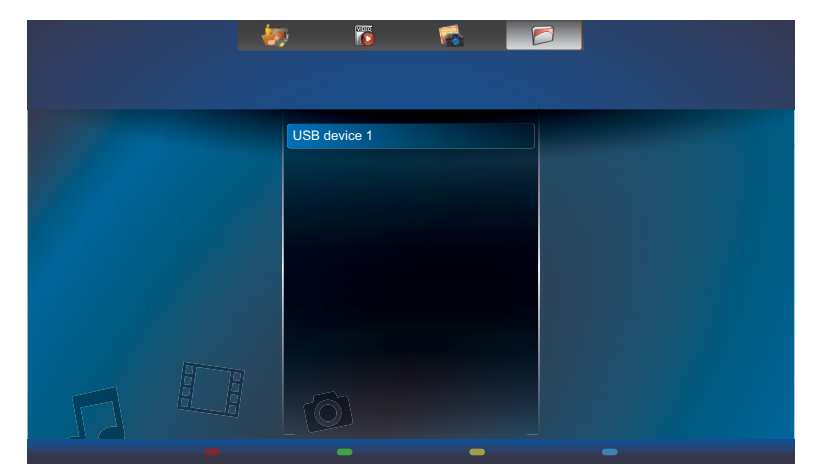

4 Zeigt standardmäßig die Dateien in der Ordneransicht.

|              | <b>80 10</b>                                            |                                                                                          |           |
|--------------|---------------------------------------------------------|------------------------------------------------------------------------------------------|-----------|
| USB device 1 | Movie     Music     Photo     System Volume Information | <ul> <li>in Video_001.mp4</li> <li>in Video_002.mp4</li> <li>in Video_003.mp4</li> </ul> |           |
|              |                                                         |                                                                                          |           |
|              |                                                         | <ul> <li>USB device</li> </ul>                                                           | 🖻 Options |

Drücken Sie die I-Taste zum Aufrufen der nächsthöheren Bildschirmebene. Wählen Sie mit – oder – den gewünschten Dateityp: 🛷 Musik, 🐻 Film und 喩 Foto.

- 5 Drücken Sie zum Aufrufen der Wiedergabeliste die Taste OK.
- 6 Wählen Sie die gewünschte Datei. Drücken Sie zum Starten der Wiedergabe OK.
- 7 Befolgen Sie die Bildschirmanweisungen zur Steuerung der Wiedergabeoption.
- 8 Drücken Sie zu Steuerung der Medienwiedergabe die Wiedergabetasten (◀◀, ►, ►►, ■, Ⅱ) an der Fernbedienung.

### 3.9 Wiedergabeoptionen

#### 3.9.1 Musikdateien wiedergeben

1 Wählen Sie 😻 Musik in der oberen Leiste.

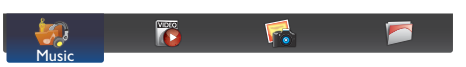

2 Wählen Sie einen Musiktitel und drücken Sie die OK-Taste.

| Albu | ım   |                |              | n 🔁                            |           |
|------|------|----------------|--------------|--------------------------------|-----------|
|      |      | Blackout (Prom | ю)           |                                |           |
|      |      | 1              | Song_001     | 03:09                          |           |
|      |      | 2.             | Song_002     | 03:32                          |           |
|      |      | 3.             | Song_003     | 04:15                          |           |
|      |      | 4.             | Song_004     | 03:15                          |           |
| 5    |      |                | Music > Song | _001.mp3                       |           |
| i±   | Info | Play All       | Sort         | <ul> <li>USB device</li> </ul> | 🖻 Options |

- Drücken Sie zur Anzeige des USB-Gerätes die Taste —.
- Mit den Tasten / / können Sie zum nächsten oder vorherigen Titel springen.
- Mit der Taste OK II können Sie den Titel anhalten. Drücken Sie zum Fortsetzen der Wiedergabe erneut OK oder II.
- Mit den Tasten oder springen Sie um 10 Sekunden zurück oder vor.
- Drücken Sie zur Rückwärts- oder Vorwärtssuche ◀ oder ▶ , durch wiederholtes Drücken wechseln Sie zwischen verschiedenen Geschwindigkeiten.
- Drücken Sie zum Beenden der Musikwiedergabe die ■-Taste.

#### **Musikoptionen**

Drücken Sie während der Musikwiedergabe die Taste  $\square$ , wählen Sie dann mit  $\downarrow$ ,  $\P$ ,  $\neg$  oder  $\vdash$  eine Option. Wählen Sie anschließend mit OK eine Option:

- Zufällig: Aktiviert oder deaktiviert die Zufallswiedergabe von Titeln.
- Wiederholen: Wählen Sie zur wiederholten Wiedergabe eines Titels oder Albums Wiedergabe und zur einmaligen Wiedergabe eines Titels Einmal wiedergeben.

#### Hinweis:

 Wählen Sie zur Anzeige von Informationen über ein Lied (Titel, Künstler, Dauer etc.) das entsprechende Lied und drücken Sie die i-Taste. Drücken Sie zum Ausblenden der Informationen noch einmal i.

#### 3.9.2 Filmdateien wiedergeben

1 Wählen Sie 🔯 Film in der oberen Leiste.

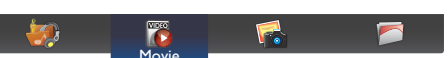

2 Wählen Sie ein Video und drücken Sie die OK-Taste.

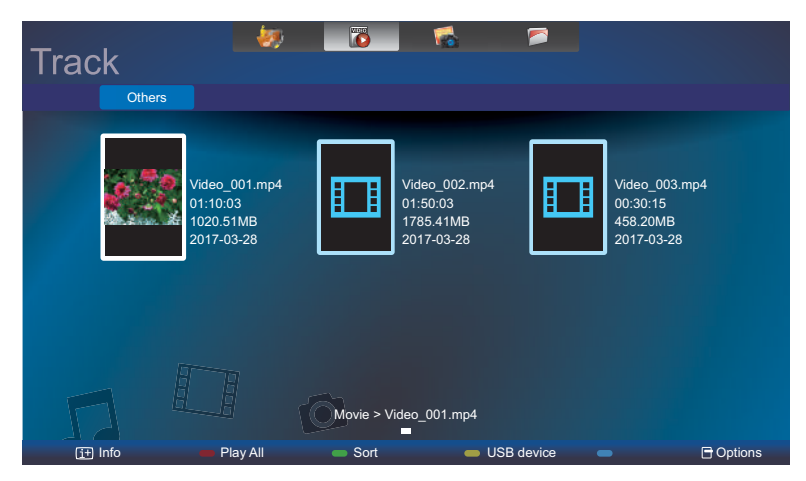

- Wählen Sie eine Videodatei zur Wiedergabe aller Videos in einem Ordner. Drücken Sie dann zur Wiedergabe aller Dateien.
- Drücken Sie zur Anzeige des USB-Gerätes die Taste —.
- Mit der Taste OK oder II können Sie das Video anhalten. Durch erneutes Drücken der Taste OK oder II setzen Sie die Wiedergabe fort.
- Mit den Tasten oder springen Sie um 10 Sekunden zurück oder vor.
- Drücken Sie zur Rückwärts- oder Vorwärtssuche ◀ oder ►►, durch wiederholtes Drücken wechseln Sie zwischen verschiedenen Geschwindigkeiten.
- Drücken Sie zum Beenden der Videowiedergabe die ■-Taste.

#### Filmoptionen

Drücken Sie während der Videowiedergabe die ☐-Taste, wählen Sie dann mit , , , oder eine Option. Wählen Sie anschließend mit OK eine Option:

- Untertitel: Wählen Sie die verfügbaren Untertiteleinstellungen.
- Untertitelsprache: Wählen Sie die Sprache der Untertitel, falls verfügbar.
- Zeichensatz: Wählen Sie den richtigen Zeichensatz für die Untertitel.
- Audiosprache: Wählen Sie eine Audiosprache.
- Zufällig: Aktiviert oder deaktiviert die Zufallswiedergabe von Videodateien.
- Wiederholen: Wählen Sie zur wiederholten Wiedergabe der Videodatei Wiederholen und zur einmaligen Wiedergabe der Videodatei Einmal wiedergeben.
- Status: Zeigt Informationen über ein Video an (z. B. Titel, Größe, Datum oder Tonmodus).

#### Hinweis:

 Wählen Sie zur Anzeige von Informationen über ein Video (z. B. Wiedergabeposition, Dauer, Titel oder Datum) das entsprechende Video und drücken Sie i. Drücken Sie zum Ausblenden der Informationen noch einmal i.

#### 3.9.3 Fotodateien wiedergeben

1 Wählen Sie **w** Foto in der oberen Leiste.

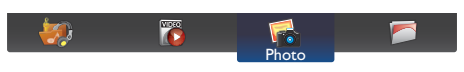

2 Wählen Sie ein Fotominiaturbild, drücken Sie dann die OK-Taste.

| Date<br>Mar. 28.2017 | <i>1</i> 99 |             | 2         |            |           |
|----------------------|-------------|-------------|-----------|------------|-----------|
|                      |             |             |           | <b>8</b> 8 |           |
|                      |             |             |           |            |           |
|                      |             | Photo > Ime | 9_001.jpg |            |           |
| [i+] Info            | Play All    | Sort        | 🛑 USB d   | evice 🔵    | 🖯 Options |

#### Eine Diaschau starten

Falls sich mehrere Fotos in einem Ordner befinden, wählen Sie ein Foto. Aktivieren Sie dann mit — die **Wiedergabe aller Dateien**.

- Sie können zum vorherigen oder nächsten Foto springen, indem Sie oder und dann OK drücken.
- Drücken Sie zum Beenden der Diaschau die ■-Taste.

#### Diaschauoptionen

Drücken Sie während einer Diavorführung die 🗗-Taste und wählen Sie dann mit OK eine Option:

- **Zufällig**: Aktiviert oder deaktiviert die zufällige Anzeige von Bildern in der Diaschau.
- Wiederholen: Wählen Sie zur wiederholten Anzeige einer Diaschau Wiederholen und zur einmaligen Anzeige Einmal wiedergeben.
- Diaschauzeit: Wählen Sie die Anzeigedauer je Foto in der Diaschau.
- Diaschauübergänge: Wählen Sie den Übergang von einem Foto zum nächsten.

# Kapitel 4: OSD-Menü

## 4.1 OSD-Menü verwenden

| ш |                                                          |                                                                                                    | Bedie                         | enung                                       |
|---|----------------------------------------------------------|----------------------------------------------------------------------------------------------------|-------------------------------|---------------------------------------------|
| # | _                                                        | Menunavigation                                                                                                    | Bedienfeld                    | Fernbedienung                               |
| 1 | Hauptmenü anzeiger                                       | ٦.                                                                                                    | Drücken Sie die               | Drücken Sie die                             |
|   | Picture<br>Sound<br>General settings<br>Network settings | Picture style<br>Restore style<br>Backlight<br>Contrast<br>Brightness<br>Hue<br>Colour<br>Sharpness<br>Advanced<br>Video or PC<br>Format and edges | Taste <b>MENU</b> .           | Taste <b>f</b> .                            |
| 2 | Rufen Sie das Unter                                      | menü auf.                                                                                                    | 1 Wählen Sie                  | 1 Wählen Sie                                |
|   | Picture<br>Sound                                         | Picture style                                                                                                    | mit + / — das<br>Menüelement. | mit <b>I</b> / <b>I</b> das<br>Menüelement. |
|   | General settings<br>Network settings                     | Backlight ¢                                                                                                    | 2 Rufen Sie mit               | <b>2</b> Rufen Sie mit                      |
|   |                                                          | Brightness<br>Hue<br>Colour                                                                                                    | das Untermenü                 | OK / ► das                                  |
|   |                                                          | Sharpness<br>Advanced                                                                                                    | auf.                          | Untermenü auf.                              |
|   |                                                          | Video or PC<br>Format and edges 90                                                                                                    |                               |                                             |
|   |                                                          | $\bigtriangledown$                                                                                                    |                               |                                             |
|   | Das hervorgehobene                                       | e Element (orange) zeigt das aktive                                                                                                    |                               |                                             |
| 3 | Einstellungen anpas                                      | sen.                                                                                                    | 1 Passen Sie mit +            | 1 Passen Sie mit                            |
|   | Das hervorgehobene                                       | e Element zeigt das aktive Untermenü.                                                                                                    | / — den Wert des              | / <b>I</b> den Wert des                     |
|   | Beispiei:                                                |                                                                                                    | Menüelements                  | Menüelements                                |
|   | Picture<br>Sound                                         | Picture style                                                                                                    | <b>2</b> Drücken Sie zum      | <b>2</b> Drücken Sie zum                    |
|   | General settings<br>Network settings                     | Backlight                                                                                                    | Bestätigen                    | Bestätigen OK.                              |
|   |                                                          | Brightness<br>Hue                                                                                                    | ▲ / MENU.                     |                                             |
|   |                                                          | Sharpness<br>Advanced                                                                                                    |                               |                                             |
|   |                                                          | Video or PC<br>Format and edges 90                                                                                                    |                               |                                             |
|   |                                                          |                                                                                                    |                               |                                             |
|   |                                                          | <b>v</b>                                                                                                    |                               |                                             |
|   |                                                          |                                                                                                    |                               |                                             |
|   |                                                          | 90                                                                                                    |                               |                                             |

## OSD-Menü

| ш | Manimovination       | Bedie                | enung                      |
|---|----------------------|----------------------|----------------------------|
| # | menunavigation       | Bedienfeld           | Fernbedienung              |
| 4 | Untermenü verlassen. | Drücken Sie zur      | Kehren Sie mit             |
|   |                      | Rückkehr zum         | <b>1</b> / <b>-</b> zum    |
|   |                      | vorherigen Menü 🛡.   | vorherigen Menü<br>zurück. |
| 5 | OSD-Menü schließen.  | Drücken Sie noch     | Drücken Sie noch           |
|   |                      | einmal <b>MENU</b> . | einmal 🛖.                  |

Wenn Sie Einstellungen verändern, werden die Änderungen in folgenden Fällen gespeichert:

- Wenn Sie zu einem anderen Menü wechseln.
- Wenn Sie das OSD-Menü schließen.
- Wenn Sie warten, bis sich das OSD-Menü automatisch ausblendet.

#### Hinweis:

• Einige Menüelemente können nur bei bestimmten Eingangssignalen genutzt werden. Nicht auswählbare Menüelemente werden grau dargestellt.

# OSD-Menü

### 4.2 OSD-Menübaum

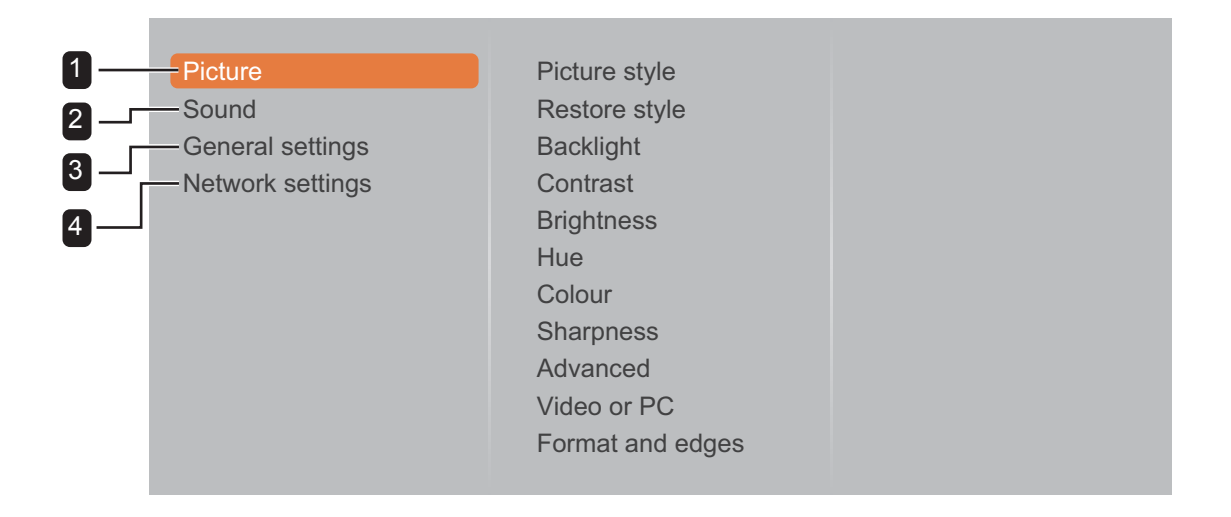

| Hauptmenü | Untermenü              | Bemerkungen     |
|-----------|------------------------|-----------------|
| 1. Bild   | • Bildstil             | Siehe Seite 41. |
|           | Stil wiederherstellen  |                 |
|           | Hintergrundbeleuchtung |                 |
|           | Kontrast               |                 |
|           | • Helligkeit           |                 |
|           | • Tönung               |                 |
|           | • Farbe                |                 |
|           | Schärfe                |                 |
|           | Erweitert              |                 |
|           | Video oder PC          |                 |
|           | Format und Kanten      |                 |
| 2. Ton    | • Tonstil              | Siehe Seite 45. |
|           | Stil wiederherstellen  |                 |
|           | • Bässe                |                 |
|           | • Höhen                |                 |
|           | Audioausgang           |                 |
|           | Erweitert              |                 |

# OSD-Menü

| Hauptmenü                   | Untermenü                      | Bemerkungen     |
|-----------------------------|--------------------------------|-----------------|
| 3. Allgemeine Einstellungen | Menüsprache                    | Siehe Seite 46  |
|                             | Monitor-ID                     |                 |
|                             | Energiesparmodus               |                 |
|                             | Automatische Suche             |                 |
|                             | • Takt                         |                 |
|                             | • Zeitplan                     |                 |
|                             | Schlaftimer                    |                 |
|                             | Automatische Abschaltung       |                 |
|                             | Automatische Anpassung         |                 |
|                             | • Anti-Burn-In                 |                 |
|                             | Kontrolleinstellung            |                 |
|                             | Anzeigelogo                    |                 |
|                             | Werkseinstellungen             |                 |
| 4. Netzwerkeinstellungen    | Netzwerkeinstellungen anzeigen | Siehe Seite 52. |
|                             | Netzwerkkonfiguration          |                 |
|                             | Statische IP-Konfiguration     |                 |
|                             | Digital Media Renderer – DMR   |                 |
|                             | • Wake-On-LAN                  |                 |
|                             | Netzwerkname                   |                 |

## Kapitel 5: EINSTELLUNG DER LCD-ANZEIGE

## 5.1 Bildeinstellungen

| ture style<br>store style<br>sklight<br>ntrast |
|------------------------------------------------|
| store style<br>sklight<br>htrast               |
| sklight<br>htrast                              |
| ntrast                                         |
|                                                |
| gntness                                        |
| e                                              |
| our                                            |
| arpness                                        |
| vanced                                         |
| eo or PC                                       |
| mat and edges                                  |
| 2<br>1                                         |

- Rufen Sie mit der MENU-Taste am Bedienfeld oder mit der ♠-Taste an der Fernbedienung das Bildschirmmenü auf.
- 2 Wählen Sie Bild, drücken Sie dann
   ▲ am Bedienfeld oder OK an der Fernbedienung.
- Wählen Sie mit +/- am Bedienfeld oder // an der Fernbedienung eine Option.

| Element                | Funktion                                                                                                    | Bedienung                                                                                                    | Bereich                                                                          |
|------------------------|----------------------------------------------------------------------------------------------------|----------------------------------------------------------------------------------------------------|----------------------------------------------------------------------------------|
| Bildstil               | Wählen Sie eine vordefinierte<br>Bildeinstellung.<br><b>Hinweis:</b> Der Standardwert ist<br><b>Standard</b> .            | Wählen Sie mit <del>+</del> /— am<br>Bedienfeld oder <b>I/I</b> an<br>der Fernbedienung eine<br>Einstellung. | Persönlich<br>Lebendig<br>Natürlich<br>Standard<br>Film<br>Foto<br>Energiesparen |
| Stil wiederherstellen  | Stellt die zuletzt ausgewählte<br>vordefinierte Bildeinstellung wieder<br>her.                                            | Wählen Sie mit ▲/▼ am<br>Bedienfeld oder →/→ an<br>der Fernbedienung eine<br>Einstellung.                    | Ja<br>Nein                                                                       |
| Hintergrundbeleuchtung | Zum Anpassen der Helligkeit der<br>Hintergrundbeleuchtung dieses<br>Displays.<br><b>Hinweis:</b> Der Standardwert ist 90. | Passen Sie mit ┿/— am<br>Bedienfeld oder <b>//I</b> an der<br>Fernbedienung den Wert an.                     | 0 – 100                                                                          |
|                        | Zum Anpassen des Kontrastes<br>zwischen hellen und dunklen<br>Bildelementen.<br><b>Hinweis:</b> Der Standardwert ist 100. | Passen Sie mit ┿/━ am<br>Bedienfeld oder <b>//I</b> an der<br>Fernbedienung den Wert an.                     | 0 – 100                                                                          |
| Kontrast               | Originaleinstellung Hol                                                                                                   | he Einstellung Niedri                                                                                        | ge Einstellung                                                                   |

| Element    | Funktion                                                                                                    | Bedienung                                                                                | Bereich                  |  |
|------------|----------------------------------------------------------------------------------------------------|------------------------------------------------------------------------------------------|--------------------------|--|
|            | Zum Anpassen der Bildhelligkeit.<br><b>Hinweis:</b> Der Standardwert ist 50.                                                                                                    | Passen Sie mit +/— am<br>Bedienfeld oder <b>//</b> an der<br>Fernbedienung den Wert an.  | 0 – 100                  |  |
|            | Originaleinstellung Ho                                                                                                    | he Einstellung Niedi                                                                     | rige Einstellung         |  |
| Helligkeit |                                                                                                    |                                                                                          |                          |  |
| Tönung     | Zur Anpassung der Farbsättigung<br>des Bildes.<br><b>Hinweis:</b> Der Standardwert ist 0.                                                                                                    | Passen Sie mit +/— am<br>Bedienfeld oder <b>//</b> an der<br>Fernbedienung den Wert an.  | -50 — 50                 |  |
| Farbe      | Zur Anpassung der Farbsättigung<br>des Bildes.<br><b>Hinweis:</b> Der Standardwert ist 50.                                                                                                    | Passen Sie mit +/— am<br>Bedienfeld oder <b>I∕I</b> an der<br>Fernbedienung den Wert an. | 0 – 100                  |  |
| Schärfe    | Zur Anpassung der allgemeinen<br>Bildschärfe.Passen Sie mit +/- am<br>Bedienfeld oder // an derHinweis: Der Standardwert ist 10.Fernbedienung den Wert an.                                       |                                                                                          | 0 – 20                   |  |
|            | Zum Zugriff auf erweiterte Einstellungen, wie Rauschunterdrückung, Gamma,<br>Farbtemperatur, erweiterte Schärfe, dynamischer Kontrast, dynamische<br>Hintergrundbeleuchtung und Farboptimierung. |                                                                                          |                          |  |
|            | <ul> <li>Rauschunterdrückung: Die<br/>Rauschreduktion vermindert<br/>störendes Bildrauschen. So<br/>lassen sich knackigere und<br/>weniger grieselige Bilder erzielen.</li> </ul>                | Wählen Sie mit +/— am<br>Bedienfeld oder <b>I∕I</b> an<br>der Fernbedienung eine         | Aus<br>Minimum<br>Mittel |  |
|            | Hinweis: Der Standardwert ist                                                                                                    | Einstellung.                                                                             | Maximum                  |  |
|            | Minimum.                                                                                                    |                                                                                          |                          |  |
|            | Rauschreduktion aus                                                                                                    | Rauschredu                                                                               | ıktion ein               |  |
| Erweitert  |                                                                                                    |                                                                                          |                          |  |
|            | <ul> <li>Gamma: Zur Anpassung der<br/>nicht linearen Einstellung für<br/>Bildluminanz und Kontrast.</li> <li>Hinweis: Der Standardwert ist 0.</li> </ul>                                         | Passen Sie mit +/— am<br>Bedienfeld oder <b>//</b> an der<br>Fernbedienung den Wert an.  | -4 +4                    |  |

| Element                 | Funktion                                                                                                    | Bedienung                                                                                        | Bereich                                                   |
|-------------------------|----------------------------------------------------------------------------------------------------|--------------------------------------------------------------------------------------------------|-----------------------------------------------------------|
|                         | <ul> <li>Funktion</li> <li>Farbtemperatur: Zur Änderung<br/>der Farbbalance.</li> <li>» Kühl: Bei dieser<br/>Farbtemperatur erreichen Sie<br/>eine leicht bläuliche, kühlere<br/>Darstellung.</li> <li>» Normal:Bei normalen<br/>Lichtbedingungen.</li> <li>» Warm: Diese Farbtemperatur<br/>sorgt für ein leicht rötliches,<br/>wärmeres Bild.</li> <li>» Angepasst: Bei Auswahl<br/>können Sie manuell die<br/>Werte von Kühl, Normal und<br/>Warm im Menü Angepasste<br/>Farbtemperatur anpassen.</li> </ul> | Wählen Sie mit +/- am<br>Bedienfeld oder M an<br>der Fernbedienung eine<br>Einstellung.          | Kühl<br>Normal<br>Warm<br>Anpassen                        |
|                         | Hinweis: Der Standardwert ist Normal.                                                                                                    |                                                                                                  |                                                           |
| Erweitert (Fortsetzung) | <ul> <li>Angepasste Farbtemperatur:<br/>Zur Anpassung der<br/>Farbbalanceeinstellung. Nur<br/>verfügbar, wenn Farbtemperatur<br/>auf Angepasst eingestellt ist.</li> </ul>                                                                                                    | Passen Sie mit ┿/━ am<br>Bedienfeld oder M an der<br>Fernbedienung den Wert an.                  | 0 – 255                                                   |
|                         | <ul> <li>Erweiterte Schärfe: Aktiviert<br/>ausgezeichnete Schärfe,<br/>insbesondere bei Linien und<br/>Konturen im Bild.</li> <li>Hinweis: Der Standardwert ist<br/>Aus.</li> </ul>                                                                                                    | Wählen Sie mit +/— am<br>Bedienfeld oder <b>I/I</b> an<br>der Fernbedienung eine<br>Einstellung. | Aus<br>Ein                                                |
|                         | <ul> <li>Dynamischer Kontrast: Aktiviert<br/>ausgezeichnete Schärfe,<br/>insbesondere bei Linien und<br/>Konturen im Bild.</li> <li>Hinweis: Der Standardwert ist<br/>Minimum.</li> </ul>                                                                                                    | Wählen Sie mit +/— am<br>Bedienfeld oder <b>//I</b> an<br>der Fernbedienung eine<br>Einstellung. | Aus<br>Minimum<br>Mittel<br>Maximum                       |
|                         | Dynamische     Hintergrundbeleuchtung:     Passen Sie die Helligkeit der     Hintergrundbeleuchtung zur     Optimierung von dynamischem     Stromverbrauch und Kontrast an.     Hinweis: Der Standardwert ist     Standard.                                                                                                    | Wählen Sie mit +/— am<br>Bedienfeld oder <b>//I</b> an<br>der Fernbedienung eine<br>Einstellung. | Aus<br>Standard<br>Optimale<br>Leistung<br>Optimales Bild |
|                         | <ul> <li>Farboptimierung: Verstärkt<br/>dynamisch Lebendigkeit und<br/>Details von Farben.</li> <li>Hinweis: Der Standardwert ist<br/>Minimum</li> </ul>                                                                                                    | Wählen Sie mit +/— am<br>Bedienfeld oder <b>//I</b> an<br>der Fernbedienung eine<br>Einstellung. | Aus<br>Minimum<br>Mittel<br>Maximum                       |

| Element           | Funktion                                                                                                    | Bedienung                                                                                              | Bereich                 |
|-------------------|----------------------------------------------------------------------------------------------------|----------------------------------------------------------------------------------------------------|-------------------------|
|                   | <ul> <li>Video: Zur Anzeige des<br/>Inhalts einer angeschlossenen<br/>Spielkonsole wählen.</li> </ul>                                                                                                    |                                                                                                    |                         |
| Video oder PC     | <ul> <li>PC: Diese Option wählen,<br/>wenn ein Computer per HDMI<br/>angeschlossen ist.</li> <li>Stellen Sie zur Anzeige<br/>maximaler Details sicher,<br/>dass Format und Kanten</li> <li>Bildformat &gt; Unskaliert<br/>ausgewählt ist.</li> <li>Hinweis: Der Standardwert ist Aus.</li> </ul> | Wählen Sie mit +/— am<br>Bedienfeld oder <b>I/I</b> an<br>der Fernbedienung eine<br>Einstellung.       | Aus<br>Video<br>PC      |
|                   |                                                                                                    |                                                                                                    | Automatischer<br>Zoom   |
|                   | <ul> <li>Bildformat: Wählen Sie je nach<br/>Anzeigeinhalt das Bildformat.</li> </ul>                                                                                                    | Wählen Sie mit <mark>+</mark> /— am<br>Bedienfeld oder <b>I/I</b> an                                   | Filmerweiterung<br>16:9 |
|                   | Hinweis: Der Standardwert ist                                                                                                    | der Fernbedienung eine                                                                                 | Breitbild               |
|                   | Automatischer Zoom.                                                                                                    | Einstellung.                                                                                           | Unskaliert              |
|                   |                                                                                                    |                                                                                                    | 4:3                     |
| Format und Kanten | <ul> <li>Bildschirmkanten: Zum Ändern<br/>der Bildgröße.</li> <li>Hinweis: Der Standardwert ist 0.</li> </ul>                                                                                                    | Passen Sie mit <mark>+</mark> /— am<br>Bedienfeld oder <b>//I</b> an der<br>Fernbedienung den Wert an. | 0 – 10                  |
|                   | Bildversatz: Zum Anpassung der<br>Bildposition.                                                                                                    | Passen Sie mit ▲/ ▼/+/<br>am Bedienfeld oder/////<br>an der Fernbedienung die<br>Einstellung an.       | /                       |

## 5.2 Toneinstellungen

| Picture<br>Sound<br>General settings<br>Network settings | Sound style<br>Restore style<br>Bass<br>Treble<br>Audio out<br>Advanced |  |
|----------------------------------------------------------|-------------------------------------------------------------------------|--|
|                                                          | Advanced                                                                |  |
|                                                          |                                                                         |  |

- Rufen Sie mit der MENU-Taste am Bedienfeld oder mit der <sup>A</sup>-Taste an der Fernbedienung das Bildschirmmenü auf.
- 2 Wählen Sie Ton, drücken Sie dann
   ▲ am Bedienfeld oder OK an der Fernbedienung.
- 3 Wählen Sie mit +/- am Bedienfeld oder // an der Fernbedienung eine Option.

| Element                  | Funktion                                                                                                    | Bedienung                                                                                     | Bereich                                                         |
|--------------------------|----------------------------------------------------------------------------------------------------|-----------------------------------------------------------------------------------------------|-----------------------------------------------------------------|
| Tonstil                  | Wählen Sie den Tonstil für den<br>Audioinhalt.<br>Hinweis: Der Standardwert ist<br>Persönlich.                                                            | Wählen Sie mit ╂/— am Bedienfeld<br>oder <b>//1</b> an der Fernbedienung eine<br>Einstellung. | Persönlich<br>Original<br>Film<br>Musik<br>Spiel<br>Nachrichten |
| Stil<br>wiederherstellen | Stellt die zuletzt ausgewählte<br>vordefinierte Toneinstellung wieder<br>her.                                                                             | Wählen Sie mit ▲/▼ am Bedienfeld<br>oder →/→ an der Fernbedienung<br>eine Einstellung.        | Ja<br>Nein                                                      |
| Bässe                    | Zur Erhöhung oder Verringerung<br>tiefer Töne anpassen.<br><b>Hinweis:</b> Der Standardwert ist 0.                                                        | Passen Sie mit ┿/─ am Bedienfeld<br>oder ип an der Fernbedienung den<br>Wert an.              | -8 - +8                                                         |
| Höhen                    | Zur Erhöhung oder Verringerung<br>hoher Töne anpassen.<br>Hinweis: Der Standardwert ist 0.                                                                | Passen Sie mit ┿/— am Bedienfeld<br>oder <b>//</b> an der Fernbedienung den<br>Wert an.       | -8 - +8                                                         |
| Audioausgang             | Zur Anpassung der<br>Audioausgabelautstärke.<br><b>Hinweis:</b> Der Standardwert ist 25.                                                                  | Passen Sie mit ┿/— am Bedienfeld<br>oder <b>//</b> an der Fernbedienung den<br>Wert an.       | 0 – 60                                                          |
|                          | Automatische     Lautstärkeangleichung:     Zur Aktivierung der     Reduzierung plötzlicher     Lautstärkeänderungen.  Hinweis: Der Standardwert ist Ein. | Wählen Sie mit ┿/— am Bedienfeld<br>oder <b>//</b> an der Fernbedienung eine<br>Einstellung.  | Aus<br>Ein                                                      |
| Erweitert                | Lautsprecher: Zum Ein- oder<br>Ausschalten der internen<br>Lautsprecher.  Hinweis: Der Standardwert ist Ein.                                              | Wählen Sie mit ┿/— am Bedienfeld<br>oder <b>// </b> an der Fernbedienung eine<br>Einstellung. | Aus<br>Ein                                                      |
|                          | Klarer Ton: Zur Verbesserung<br>der Klangqualität.<br>Hinweis: Der Standardwert ist Aus.                                                                  | Wählen Sie mit +/— am Bedienfeld<br>oder <b>//I</b> an der Fernbedienung eine<br>Einstellung. | Aus<br>Ein                                                      |

### 5.3 Allgemeine Einstellungen

| Picture<br>Sound<br>General settings<br>Network settings | Menu language<br>Monitor id<br>Eco mode<br>Auto search<br>Clock<br>Scheduling<br>Sleep timer<br>Auto switch off<br>Auto adjust |
|----------------------------------------------------------|----------------------------------------------------------------------------------------------------|
|                                                          | Auto adjust<br>Anti-burn-in                                                                                                    |
|                                                          | Control settings                                                                                                    |

- Rufen Sie mit der MENU-Taste am Bedienfeld oder mit der A-Taste an der Fernbedienung das Bildschirmmenü auf.
- 2 Wählen Sie Allgemeine
   Einstellungen, drücken Sie dann
   ▲ am Bedienfeld oder OK an der Fernbedienung.
- 3 Wählen Sie mit +/→ am Bedienfeld oder //I an der Fernbedienung eine Option.

| Element          | Funktion                                                                                                    | Bedienung                                                                                     | Bereich                                                       |
|------------------|----------------------------------------------------------------------------------------------------|-----------------------------------------------------------------------------------------------|---------------------------------------------------------------|
|                  |                                                                                                    |                                                                                               | Deutsch                                                       |
|                  |                                                                                                    |                                                                                               | Deutsch                                                       |
|                  |                                                                                                    |                                                                                               | Französisch                                                   |
|                  |                                                                                                    |                                                                                               | Italienisch                                                   |
| Menüsprache      | Zur Auswahl der für                                                                                                    | Wählen Sie mit +/- am Bedienfeld                                                              | Spanisch                                                      |
| Mendoprache      | verwendeten Sprache.                                                                                                    |                                                                                               | Russisch                                                      |
|                  | Einstellung.                                                                                                    | Polnisch                                                                                      |                                                               |
|                  |                                                                                                    |                                                                                               | Türkisch                                                      |
|                  |                                                                                                    |                                                                                               | Vereinfachtes<br>Chinesisch                                   |
| Monitor-ID       | Zur Anpassung der ID-<br>Nummer zur Steuerung des<br>Displays über die RS232-<br>Verbindung. Jedes Display<br>benötigt eine eindeutige<br>ID-Nummer, wenn mehrere<br>Displays dieser Art verbunden<br>sind.<br><b>Hinweis:</b> Der Standardwert<br>ist 1. | Passen Sie mit ┿/— am Bedienfeld<br>oder <b>//I</b> an der Fernbedienung den<br>Wert an.      | 1 – 255                                                       |
| Energiesparmodus | Stellt das LCD-Display<br>automatisch zur Reduzierung<br>des Stromverbrauchs ein.<br>Hinweis: Der Standardwert<br>ist Geringer Stromverbrauch<br>im Bereitschaftsmodus.                                                                                   | Wählen Sie mit +/— am Bedienfeld<br>oder <b>I∕I</b> an der Fernbedienung eine<br>Einstellung. | Normal<br>Geringer<br>Stromverbrauch im<br>Bereitschaftsmodus |

| Element            | Funktion                                                                                                    | Bedienung                                                                                                    | Bereich                                                                          |
|--------------------|----------------------------------------------------------------------------------------------------|----------------------------------------------------------------------------------------------------|----------------------------------------------------------------------------------|
| Automatische Suche | Durch Auswahl dieser<br>Option erkennt und zeigt<br>dieses Display automatisch<br>verfügbare Signalquellen.<br><b>Hinweis:</b> Der Standardwert<br>ist <b>Aus</b> .                                                                                                    | Wählen Sie mit +/— am Bedienfeld<br>oder <b>I∕I</b> an der Fernbedienung eine<br>Einstellung.                                                                                                    | Aus<br>Ein                                                                       |
|                    | Zur Festlegung des aktuellen D                                                                                                    | Datums und der Uhrzeit der internen                                                                                                    | Uhr des Displays.                                                                |
|                    | <ul> <li>Sommerzeit: Zur Auswahl<br/>der Sommerzeit.</li> <li>Hinweis: Der Standardwert ist<br/>Standardzeit.</li> </ul>                                                                                                    | Wählen Sie mit ┿/— am Bedienfeld<br>oder M an der Fernbedienung eine<br>Einstellung.                                                                                                    | Sommerzeit<br>Standardzeit                                                       |
| Takt               | <ul> <li>Datum: Zum Einstellen<br/>des aktuellen Datums.</li> </ul>                                                                                                    | <ul> <li>Stellen Sie mit +/- am<br/>Bedienfeld oder // an der<br/>Fernbedienung Monat, Tag und<br/>Jahr ein.</li> <li>Navigieren Sie mit ▲/ ▼ am<br/>Bedienfeld oder →/- an der<br/>Fernbedienung zwischen den<br/>Feldern Monat, Tag und Jahr.</li> </ul> | Abbrechen<br>Fertig                                                              |
|                    | • <b>Zeit</b> : Stellen Sie aktuelle<br>Uhrzeit ein.                                                                                                    | <ul> <li>Stellen Sie mit +/- am<br/>Bedienfeld oder M an der<br/>Fernbedienung Stunde und<br/>Minute ein.</li> <li>Navigieren Sie mit ▲/ ▼ am<br/>Bedienfeld oder →/- an der<br/>Fernbedienung zwischen den<br/>Stunden- und Minutenfeldern.</li> </ul>    | Abbrechen<br>Fertig                                                              |
| Zeitplan           | <ul> <li>Mit dieser Funktion können Sie<br/>des Displays programmieren.</li> <li>Sie können Folgendes einstelle</li> <li>Welche Eingangsquelle das<br/>nutzen soll.</li> <li>Die Zeit zur Ein- und Absch</li> <li>Die Wochentage, an denen</li> <li>Hinweis:</li> <li>Vor Nutzung dieser Funktion<br/>Menü Uhr festlegen.</li> <li>Nach Änderung der Uhr-Op</li> </ul> | e bis zu 3 verschiedene Zeitplaninterv<br>en:<br>s Display für die jeweilige geplante Al<br>altung des Displays.<br>das Display aktiviert werden soll.<br>on sollten Sie das aktuelle Datum und                                                            | valle zur Aktivierung<br>ktivierungsdauer<br>d die Uhrzeit im<br>Menü müssen Sie |

| Element                   | Funktion                                                                                                    | Bedienung                                                                                                    | Bereich                                                                                                    |
|---------------------------|----------------------------------------------------------------------------------------------------|----------------------------------------------------------------------------------------------------|----------------------------------------------------------------------------------------------------|
|                           | <ul> <li>Status: Zum Aktivieren<br/>oder Deaktivieren des<br/>Zeitplans.</li> <li>Hinweis: Der Standardwert<br/>ist Aus.</li> </ul>                                                                                                    | Wählen Sie mit +/— am Bedienfeld<br>oder M an der Fernbedienung eine<br>Einstellung.                                                                                                    | Aus<br>Ein                                                                                                    |
|                           | Quelle: Zur Auswahl der<br>Quelle für den Zeitplan.                                                                                                    | Wählen Sie mit +/— am Bedienfeld<br>oder <b>I∕I</b> an der Fernbedienung eine<br>Einstellung.                                                                                                    | USB<br>HDMI<br>DVI<br>YPbPr<br>AV<br>VGA                                                                                                    |
| Zeitplan                  | <ul> <li>Einschaltzeit: Zum<br/>Einstellen der Zeit, zu<br/>der sich der Zeitplan<br/>einschaltet.</li> <li>Stellen Sie mit +/- am<br/>Bedienfeld oder M an der<br/>Fernbedienung Stunde und<br/>Minute ein.</li> <li>Navigieren Sie mit ▲/ ▼ am<br/>Bedienfeld oder -/- an der<br/>Fernbedienung zwischen den<br/>Stunden- und Minutenfeldern.</li> </ul> | Abbrechen<br>Fertig                                                                                                    |                                                                                                    |
| Zeitplan<br>(Fortsetzung) | • Abschaltzeit: Zum<br>Einstellen der Zeit, zu<br>der sich der Zeitplan<br>abschaltet.                                                                                                    | <ul> <li>Stellen Sie mit +/- am<br/>Bedienfeld oder // an der<br/>Fernbedienung Stunde und<br/>Minute ein.</li> <li>Navigieren Sie mit ▲/ ▼ am<br/>Bedienfeld oder -/- an der<br/>Fernbedienung zwischen den<br/>Stunden- und Minutenfeldern.</li> </ul> | Abbrechen<br>Fertig                                                                                                    |
|                           | <ul> <li>Wiederholmodi: Wählen<br/>Sie die Wochentage, an<br/>denen sich der Zeitplan<br/>aktiviert.</li> <li>Hinweis: Der Standardwert ist<br/>Keine Wiederholung.</li> </ul>                                                                                                    | <ul> <li>Wählen Sie mit +/- am<br/>Bedienfeld oder <i>M</i> an der<br/>Fernbedienung ein Element.</li> <li>Bestätigen Sie die Auswahl mit<br/>▲ am Bedienfeld oder OK an<br/>der Fernbedienung.</li> </ul>                                               | Keine Wiederholung<br>Jeden Sonntag<br>Jeden Montag<br>Jeden Dienstag<br>Jeden Mittwoch<br>Jeden Donnerstag<br>Jeden Freitag<br>Jeden Samstag |

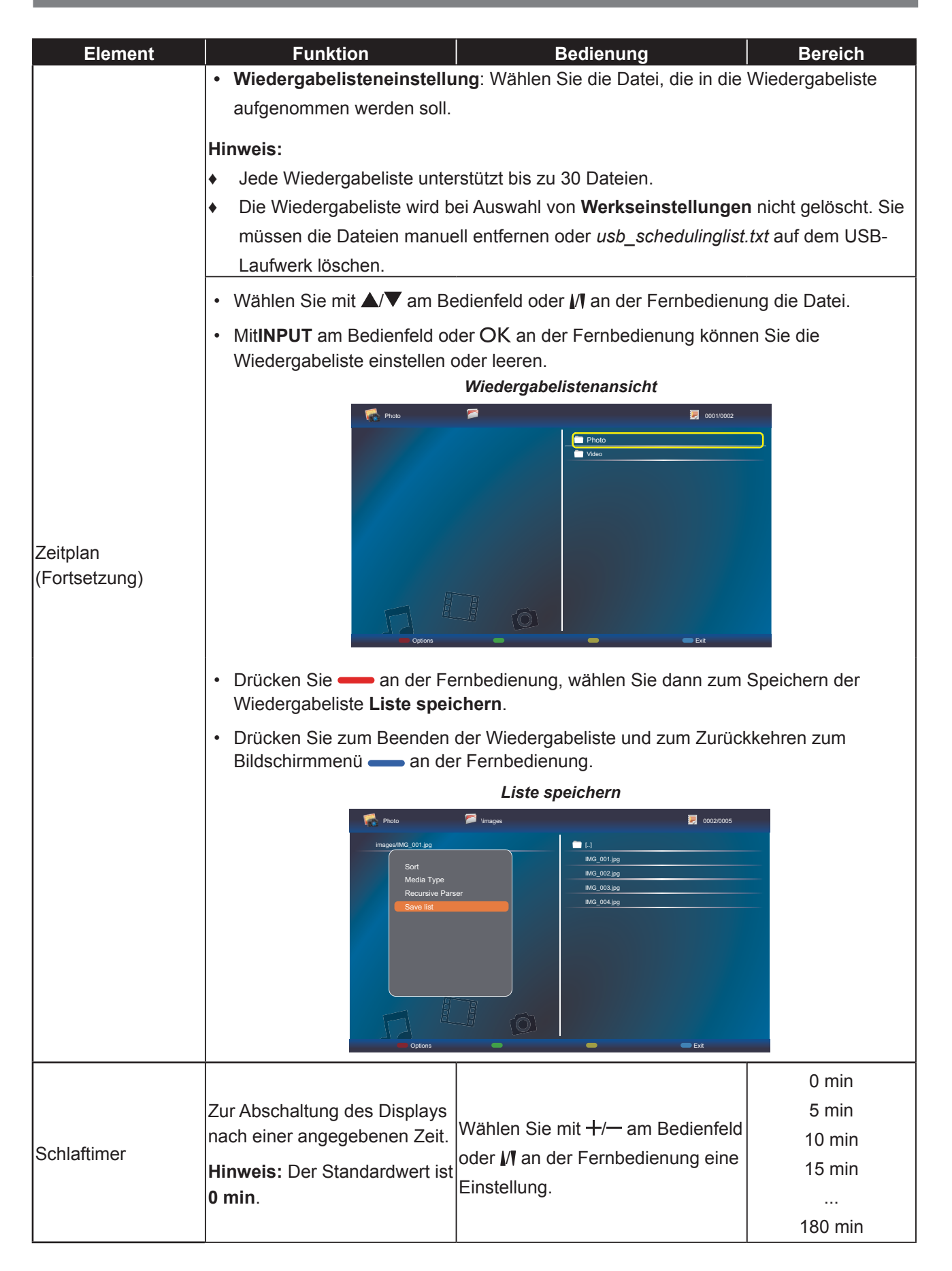

| Element                     | Funktion                                                                                                    | Bedienung                                                                                     | Bereich                                                                                       |
|-----------------------------|----------------------------------------------------------------------------------------------------|-----------------------------------------------------------------------------------------------|-----------------------------------------------------------------------------------------------|
| Automatische<br>Abschaltung | Stellen Sie das Countdown-<br>Intervall ein, damit sich<br>das Display automatisch<br>abschaltet, wenn kein Signal<br>erkannt wird. Drücken Sie<br>zum Deaktivieren dieser<br>Funktion eine beliebige Taste<br>an der Fernbedienung.<br><b>Hinweis:</b> Der Standardwert<br>ist <b>Aus</b> .                                                                                                    | Wählen Sie mit +/— am Bedienfeld<br>oder <b>I⁄I</b> an der Fernbedienung eine<br>Einstellung. | Aus<br>30 min<br>60 min<br>120 min<br>240 min                                                 |
| Automatische<br>Anpassung   | Mit dieser Funktion optimieren<br>Sie automatisch die Anzeige<br>eines VGA-Eingangsbildes.<br><b>Hinweis:</b> Diese Option ist<br>nur verfügbar, wenn die<br>Eingangsquelle VGA ist.                                                                                                    | Wählen Sie mit ▲/▼ am<br>Bedienfeld oder ⊸/⊷ an der<br>Fernbedienung eine Einstellung.        | Abbrechen<br>Start                                                                            |
| Anti-Burn-In                | Aktivieren Sie bei<br>Videoquellen die Anti-<br>Burn-In-Funktion, um das<br>Display vor Nachbildern<br>bzw. eingebrannten Bildern<br>zu schützen, wenn es 30<br>Sekunden lang nicht benutzt<br>wird.<br><b>Hinweis:</b> Der Standardwert<br>ist <b>Aus</b> .                                                                                                    | Wählen Sie mit +/— am Bedienfeld<br>oder <b>I∕I</b> an der Fernbedienung eine<br>Einstellung. | Aus<br>Ein                                                                                    |
| Kontrolleinstellung         | <ul> <li>Lokale Bedienfeldsperre:<br/>Zum Aktivieren oder<br/>Deaktivieren der Tasten<br/>am Bedienfeld des LCD-<br/>Displays wählen.</li> <li>» Freigeben: Zum<br/>Aktivieren aller Tasten.</li> <li>» Alles sperren: Zum<br/>Sperren, außer<br/>Lautstärke: Zum<br/>Deaktivieren aller<br/>Tasten mit Ausnahme<br/>von + oder</li> <li>» Sperren, außer<br/>Ein-/Austaste: Zum<br/>Deaktivieren aller<br/>Tasten mit Ausnahme<br/>der ⊕-Taste.</li> <li>Hinweis:</li> <li>Drücken Sie zum<br/>Deaktivieren der Funktion<br/>Lokale Bedienfeldsperre</li> <li>m und die Tasten 1998<br/>an der Fernbedienung.</li> <li>Der Standardwert ist<br/>Freigeben.</li> </ul> | Wählen Sie mit +/— am Bedienfeld<br>oder <b>I/I</b> an der Fernbedienung eine<br>Einstellung. | Freigeben<br>Alles sperren<br>Sperren, außer<br>Lautstärke<br>Sperren, außer<br>Ein-/Austaste |

| Element                              | Funktion                                                                                                    | Bedienung                                                                                     | Bereich                                                                                       |
|--------------------------------------|----------------------------------------------------------------------------------------------------|-----------------------------------------------------------------------------------------------|-----------------------------------------------------------------------------------------------|
| Kontrolleinstellung<br>(Fortsetzung) | <ul> <li>Fernbedienungssperre:<br/>Zum Aktivieren oder<br/>Deaktivieren der Tasten<br/>an der Fernbedienung des<br/>Displays wählen.</li> <li>Freigeben: Zum<br/>Aktivieren der<br/>Tastenfunktion der<br/>Fernbedienung.</li> <li>Alles sperren:<br/>Zum Sperren aller<br/>Tastenfunktionen der<br/>Fernbedienung.</li> <li>Sperren, außer<br/>Lautstärke: Zum<br/>Deaktivieren aller<br/>Tastenfunktionen mit<br/>Ausnahme von — oder<br/>+.</li> <li>Sperren, außer<br/>Ein-/Austaste: Zum<br/>Deaktivieren aller<br/>Tastenfunktionen mit<br/>Ausnahme von <sup>(1)</sup>.</li> <li>Hinweis:</li> <li>Drücken Sie zum<br/>Deaktivieren der Funktion<br/>Fernbedienungsperre 1<br/>und die Tasten 1 9 9 8 an<br/>der Fernbedienung.</li> <li>Der Standardwert ist<br/>Freigeben.</li> </ul> | Wählen Sie mit +/— am Bedienfeld<br>oder <b>I/I</b> an der Fernbedienung eine<br>Einstellung. | Freigeben<br>Alles sperren<br>Sperren, außer<br>Lautstärke<br>Sperren, außer<br>Ein-/Austaste |
| Anzeigelogo                          | Bei Aktivierung wird das<br>AG-Neovo-Logo am<br>Startbildschirm angezeigt.<br>Hinweis: Der Standardwert<br>ist Ein.                                                                                                    | Wählen Sie mit +/— am Bedienfeld<br>oder <b>//I</b> an der Fernbedienung eine<br>Einstellung. | Aus<br>Ein                                                                                    |
| Werkseinstellungen                   | Zum Rücksetzen all Ihrer<br>angepassten Einstellungen<br>auf die werkseitigen<br>Standards.                                                                                                    | Wählen Sie mit ▲/▼ am<br>Bedienfeld oder ⊸/⊷ an der<br>Fernbedienung eine Einstellung.        | OK<br>Abbrechen                                                                               |

### 5.4 Netzwerkeinstellungen

Picture

Sound

View network settings Network configuration Static IP configuration General settings Digital Media Render... Wake on lan Network name

- 1 Rufen Sie mit der MENU-Taste am Bedienfeld oder mit der **f**-Taste an der Fernbedienung das Bildschirmmenü auf.
- 2 Wählen Sie Netzwerkeinstellungen, drücken Sie dann **A** am Bedienfeld oder OK an der Fernbedienung.
- 3 Wählen Sie mit  $\pm/-$  am Bedienfeld oder *M* an der Fernbedienung eine Option.

| Element                           | Funktion                                                                                                    | Bedienung                                                                                                    | Bereich                            |
|-----------------------------------|----------------------------------------------------------------------------------------------------|----------------------------------------------------------------------------------------------------|------------------------------------|
| Netzwerkeinstellungen<br>anzeigen | Zeigt den Status des verbundenen Netzwerks.                                                                                                    | Drücken Sie <b>MENU</b> am Bedienfeld<br>oder OK an der Fernbedienung.                                                                                                    | Abbrechen                          |
| Netzwerkkonfiguration             | Wählen Sie, wie<br>das LCD-Display<br>Netzwerkressourcen<br>Adressen zuweisen soll.                                                                                                    | Wählen Sie mit ┿/─ am Bedienfeld<br>oder M an der Fernbedienung eine<br>Einstellung.                                                                                                    | DHCP & Auto-<br>IP<br>Statische IP |
| Statische IP-<br>Konfiguration    | Konfigurieren Sie die<br>Netzwerkparameter, wie<br>IP-Adresse, Netzmaske,<br>Gateway, DNS 1 und<br>DNS 2.<br><b>Hinweis:</b> Diese<br>Funktion kann nur<br>konfiguriert werden, wenn<br><b>Netzwerkkonfiguration</b><br>auf <b>Statische IP</b><br>eingestellt ist. | <ul> <li>Wählen Sie mit +/- am Bedienfeld oder // an der Fernbedienung ein Element. Bestätigen Sie dann die Auswahl mit ▲ am Bedienfeld oder OK an der Fernbedienung.</li> <li>Konfigurieren Sie mit den Zifferntasten [0] bis [9] an der Fernbedienung die Netzwerkparameter.</li> <li>Wählen Sie bei Abschluss der Einstellung mit ▲/ ▼ am Bedienfeld oder -/- an der Fernbedienung die Option Fertig. Speichern Sie die Einstellung dann mit MENU am Bedienfeld oder OK an der Fernbedienung.</li> </ul> | /                                  |
| Digital Media Renderer<br>– DMR   | Aktivieren Sie diese<br>Funktion, damit das<br>Display Multimedia-<br>Dateien vom verbundenen<br>Gerät aus dem Netzwerk<br>empfangen kann.<br><b>Hinweis:</b> Der<br>Standardwert ist <b>Aus</b> .                                                                  | Wählen Sie mit ┿/─ am Bedienfeld<br>oder M an der Fernbedienung eine<br>Einstellung.                                                                                                    | Aus<br>Ein                         |

| Element      | Funktion                                                                                                    | Bedienung                                                                                                    | Bereich    |
|--------------|----------------------------------------------------------------------------------------------------|----------------------------------------------------------------------------------------------------|------------|
| Wake-On-LAN  | Aktivieren Sie diese<br>Funktion, damit sich<br>das Display über das<br>Netzwerk einschalten<br>lässt.<br><b>Hinweis:</b> Der<br>Standardwert ist <b>Aus</b> . | Wählen Sie mit <del>↓</del> /— am Bedienfeld<br>oder <b>//1</b> an der Fernbedienung eine<br>Einstellung.                                                                                                    | Aus<br>Ein |
| Netzwerkname | Bei der Verbindung<br>mehrerer Displays<br>können Sie jedes<br>einzelne Display zur<br>einfachen Identifikation<br>umbenennen.                                 | <ul> <li>Öffnen Sie im Netzwerknamensfeld<br/>mit MENU am Bedienfeld oder<br/>OK an der Fernbedienung die<br/>Bildschirmtastatur.</li> <li>Geben Sie über die<br/>Bildschirmtastatur den Namen<br/>ein. Wählen Sie anschließend<br/>Fertig und drücken Sie MENU<br/>am Bedienfeld oder OK an der<br/>Fernbedienung.</li> <li>Wählen Sie bei Abschluss<br/>der Einstellung mit ▲/ ▼ am<br/>Bedienfeld oder ⊸/- an der<br/>Fernbedienung die Option Fertig.<br/>Speichern Sie die Einstellung dann<br/>mit MENU am Bedienfeld oder OK<br/>an der Fernbedienung.</li> </ul> | /          |

# Kapitel 6: Anhang

## 6.1 Warnmeldungen

| Warnmeldungen                  | Ursache                                                                                                    | Lösung                                                                                                    |
|--------------------------------|----------------------------------------------------------------------------------------------------|----------------------------------------------------------------------------------------------------|
| Cannot display this video mode | Auflösung oder<br>Bildschirmaktualisierungsrate der<br>Computer-Grafikkarte befinden<br>sich außerhalb des zulässigen<br>Bereiches. | <ul> <li>Ändern Sie Auflösung oder<br/>Bildschirmaktualisierungsrate<br/>der Grafikkarte entsprechend.</li> </ul> |
|                                | Das LCD-Display erkennt kein<br>Eingangssignal.                                                                                     | <ul> <li>Pr üfen Sie, ob die Quelle<br/>eingeschaltet ist.</li> </ul>                                             |
| No signal                      |                                                                                                    | <ul> <li>Vergewissern Sie sich,<br/>dass das Signalkabel richtig<br/>angeschlossen ist.</li> </ul>                |
|                                |                                                                                                    | <ul> <li>Schauen Sie nach, ob die<br/>Anschlussstifte im Stecker<br/>verbogen oder gebrochen sind.</li> </ul>     |
| Local KB lock                  | Die Steuerung über die<br>Bedienfeldtasten wurde vom<br>Benutzer gesperrt.                                                          | <ul> <li>Deaktivieren Sie die Funktion<br/>Lokale Bedienfeldsperre. Siehe<br/>Seite 50.</li> </ul>                |
| RC lock                        | Die Steuerung über die<br>Fernbedienungstasten wurde vom<br>Benutzer gesperrt.                                                      | <ul> <li>Deaktivieren Sie die Funktion<br/>Fernbedienungssperre. Siehe<br/>Seite 51</li> </ul>                    |

## 6.2 Kompatibilität mit USB-Geräten

| Dateiendungen        | Container | Videocodec    | Maximale<br>Auflösung                          | Max.<br>Bildwiederholfrequenz<br>(Bilder/s)    | Max.<br>Bitrate<br>(Mb/s)                  | Audiocodec                                               |                            |                                                          |
|----------------------|-----------|---------------|------------------------------------------------|------------------------------------------------|--------------------------------------------|----------------------------------------------------------|----------------------------|----------------------------------------------------------|
|                      |           | MPEG-1        | 1920x1080                                      | 25p,30p,50i,60i                                | 30                                         | MPEG-                                                    |                            |                                                          |
| mpa                  |           | MPEG-2        | 1920x1080                                      | 25p,30p,50i,60i                                | 30                                         | 1(L1&L2),                                                |                            |                                                          |
| mpeg                 | PS        | MPEG-4<br>ASP | 1920x1080                                      | 25p,30p,50i,60i                                | 30                                         | MPEG-1,2,2.5<br>L3, AAC/HE-<br>AAC(v1&v2),               |                            |                                                          |
| .000                 |           | H.264         | 1920x1080                                      | 25p,30p,50p,60p,60i                            | 30                                         | DVD-PCM,<br>AC3                                          |                            |                                                          |
|                      |           | MPEG-2        | 1920x1080                                      | 25p,30p,50i,60i                                | 30                                         |                                                          |                            |                                                          |
|                      |           | MPEG-4<br>ASP | 1920x1080                                      | 25p,30p,50i,60i                                | 30                                         |                                                          |                            |                                                          |
|                      |           | H.264         | 1920x1080                                      | 25p,30p,50p,60p,60i                            | 30                                         | MPEG-                                                    |                            |                                                          |
| .ts                  | TS        |               | 1920 x 1080i,<br>Field Rate =<br>50, 60 Hz     |                                                |                                            | 1(L1&L2),<br>MPEG-1,2,2.5<br>L3, AAC/HE-<br>AAC (v1&v2), |                            |                                                          |
|                      |           | MVC           | Frame Rate =<br>24, 25, 30 Hz                  | -                                              | 30                                         | Dolby Pulse                                              |                            |                                                          |
|                      |           |               |                                                |                                                |                                            | 1280 x 720p,<br>Frame Rate =<br>50, 60 Hz                |                            |                                                          |
|                      |           | MPEG-2        | 1920x1080                                      | 25p,30p,50i,60i                                | 30                                         |                                                          |                            |                                                          |
|                      |           | MPEG-4<br>ASP | 1920x1080                                      | 25p,30p,50i,60i                                | 30                                         |                                                          |                            |                                                          |
| te                   | MaTS TTS  | H.264         | 1920x1080                                      | 25p,30p,50p,60p,60i                            | 30                                         | MPEG-                                                    |                            |                                                          |
| .m2ts<br>.mts        |           | MaTS TTS      | MaTS TTS                                       |                                                | 1920 x 1080i,<br>Field Rate =<br>50, 60 Hz |                                                          |                            | 1(L1&L2),<br>MPEG-1,2,2.5<br>L3, AAC/HE-<br>AAC, (v1&v2) |
| .mt2                 |           |               | MVC                                            | 1920 x 1080p,<br>Frame Rate =<br>24, 25, 30 Hz | -                                          | 30                                                       | AC3, E-AC3,<br>Dolby Pulse |                                                          |
|                      |           |               | 1280 x 720p,<br>Frame Rate =<br>50, 60 Hz      |                                                |                                            |                                                          |                            |                                                          |
|                      |           | MPEG-2        | 1920x1080                                      | 25p,30p,50i,60i                                | 30                                         | MPEG-                                                    |                            |                                                          |
| .ts<br>.m2ts<br>.mts | AVCHD     | MPEG-4<br>ASP | 1920x1080                                      | 25p,30p,50i,60i                                | 30                                         | 1(L1&L2),<br>MPEG-1,2,2.5<br>L3, AAC/HE-                 |                            |                                                          |
|                      |           | H.264         | 1920x1080                                      | 25p,30p,50p,60p,60i                            | 30                                         | AAC (v1&v2),<br>AC3, E-AC3,<br>Dolby Pulse               |                            |                                                          |
| .ts<br>.m2ts<br>.mts |           |               | 1920 x 1080i,<br>Field Rate =<br>50, 60 Hz     |                                                |                                            | MPEG-<br>1(I 1&I 2)                                      |                            |                                                          |
|                      | AVCHD     | MVC           | 1920 x 1080p,<br>Frame Rate =<br>24, 25, 30 Hz | -                                              | 30                                         | MPÈG-1,2,2.5<br>L3, AAC/HE-<br>AAC (v1&v2),              |                            |                                                          |
|                      |           |               | 1280 x 720p,<br>Frame Rate =<br>50, 60 Hz      |                                                |                                            | AC3, E-AC3,<br>Dolby Pulse                               |                            |                                                          |

USB-Videountertitelformate (für verschiedensprachige Untertitel etc.)

# Anhang

| Dateiendungen         | Container | Videocodec    | Maximale<br>Auflösung                          | Max.<br>Bildwiederholfrequenz<br>(Bilder/s) | Max.<br>Bitrate<br>(Mb/s) | Audiocodec                             |                                                                              |
|-----------------------|-----------|---------------|------------------------------------------------|---------------------------------------------|---------------------------|----------------------------------------|------------------------------------------------------------------------------|
| .m4v                  | M4V       | H.264         | 1920x1080                                      | 25p,30p,50p,60p,60i                         | 30                        | AAC                                    |                                                                              |
|                       |           | H.264         | 1920x1080                                      | 25p,30p,50p,60p,60i                         | 30                        |                                        |                                                                              |
|                       |           |               | 1920 x 1080i,<br>Field Rate =<br>50, 60 Hz     |                                             |                           | AAC/HE-AAC                             |                                                                              |
| .ism/Manifest<br>.mpd | frag MP4  | MVC           | 1920 x 1080p,<br>Frame Rate =<br>24, 25, 30 Hz | -                                           | 30                        | (v1&v2), AC3,<br>EAC3, WMA,<br>WMA-PRO |                                                                              |
|                       |           |               | 1280 x 720p,<br>Frame Rate =<br>50, 60 Hz      | -                                           |                           |                                        |                                                                              |
|                       |           | MPEG-4<br>ASP | 1920x1080                                      | 25p,30p,50i,60i                             | 30                        |                                        |                                                                              |
|                       |           | H.264         | 1920x1080                                      |                                             | 30                        |                                        |                                                                              |
|                       |           |               | 1920 x 1080i,<br>Field Rate =<br>50, 60 Hz     |                                             |                           |                                        |                                                                              |
| .mp4                  | MP4       | MVC           | 1920 x 1080p,<br>Frame Rate =<br>24, 25, 30 Hz | -                                           | 30                        | EAC3, WMA,<br>WMA-PRO                  |                                                                              |
|                       |           |               |                                                | 1280 x 720p,<br>Frame Rate =<br>50, 60 Hz   |                           |                                        |                                                                              |
|                       |           | WMV9/VC1      | 1920x1080                                      | 30p,60i                                     | 30                        |                                        |                                                                              |
|                       |           | MPEG-4<br>ASP | 1920x1080                                      | 25p,30p,50i,60i                             | 30                        | MPEG-<br>1(L1&L2),                     |                                                                              |
| .mkv<br>.mk3d         | MKV       | МКV<br>H.264  | H.264                                          | 1920x1080                                   |                           | 30                                     | MPEG-1,2,2.5<br>L3,<br>AAC/HE-AAC<br>(v1&v2), AC3,<br>E-AC3, WMA,<br>WMA-PRO |

## Anhang

#### **USB-Multimedia-Formate**

| Dateiendungen           | Container           | Videocodec | Maximale<br>Auflösung | Frequenz(kHz) | Max.<br>Bitrate(Mb/s) | Audiocodec            |
|-------------------------|---------------------|------------|-----------------------|---------------|-----------------------|-----------------------|
| .mp3                    | MP3                 | -          | -                     | 48            | 384                   | MPEG-1,2,2.5 L3       |
| .wma<br>.asf            | WMA(V2<br>bis V9.2) | -          | -                     | 48            | 192                   | WMA                   |
| .wma                    | WMA Pro             | -          | -                     | 96            | 768                   | WMA, WMA Pro          |
| .wav(PC)                | LPCM                | -          | -                     | 192           | 768                   | LPCM                  |
| .aif(mac)<br>.aiff(mac) | LPCM                | -          | -                     | 192           | 768                   | LPCM                  |
| .aac<br>.mp4<br>.m4a    | AAC                 | -          | -                     | 48            | 1024                  | AAC,<br>HE-AAC(v1&v2) |
| .pls<br>.m3u            | Play list           | -          | -                     | -             | -                     | -                     |
| .m4a                    | M4A                 | -          | -                     | 48            | 1024                  | AAC,<br>HE-AAC(v1&v2) |

#### **USB-Fotoformate**

| Dateiendungen | Container | Videocodec | Maximale<br>Auflösung                                                                                                    | Frequenz(kHz) | Max.<br>Bitrate<br>(Mb/s) | Audiocodec |
|---------------|-----------|------------|----------------------------------------------------------------------------------------------------|---------------|---------------------------|------------|
| jpg/jpeg      | JPEG      | -          | Baseline:<br>Farbmodus = 444,<br>Größe <= 32768 x 16128<br>Farbmodus = 422 V,<br>Größe <= 16384 x 16128<br>Farbmodus = Sonstiges,<br>nicht unterstützt | _             | -                         | _          |
| bmp           | BMP       | -          | 4096x3072_4bit,<br>2730x2500_8bit,<br>2048x1536_16bit,<br>1500x1200_32bit                                                                              | -             | -                         | -          |
| png           | PNG       | -          | 4096x3072_4bit,<br>2730x2500_8bit,<br>2048x1536_16bit,<br>1500x1200_32bit                                                                              | -             | -                         | -          |
| gif           | GIF       | -          | 4096x3072_4bit,<br>2730x2500_8bit,<br>2048x1536_16bit,<br>1500x1200_32bit                                                                              | -             | -                         | -          |

- Ton oder Bild funktionieren möglicherweise nicht, falls die standardmäßige Bitrate/Bildwiederholfrequenz der Inhalte die in der obigen Tabelle gelisteten kompatiblen Bilder/s übersteigt.
- Videoinhalte mit einer Bitrate oder einer Bildwiederholfrequenz jenseits der in der obigen Tabelle angegebenen Werte werden möglicherweise abgehackt wiedergegeben.

## 6.3 Unterstützte Auflösung

#### VGA-Auflösung:

|                   | Aktive A             | uflösung            |                       |            |            |                              |
|-------------------|----------------------|---------------------|-----------------------|------------|------------|------------------------------|
| Standardauflösung | Horizontale<br>Pixel | Vertikale<br>Zeilen | Bildwiederholfrequenz | Pixelrate  | Bildformat | Modus                        |
|                   |                      |                     | 60 Hz                 | 25,175 MHz |            | Video Craphico               |
| VGA               | 640                  | 480                 | 72 Hz                 | 31,5 MHz   | 4:3        |                              |
|                   |                      |                     | 75 Hz                 | 31,5 MHz   |            | Апау                         |
| WVGA              | 720                  | 400                 | 70 Hz                 | 33,75 MHz  | 16:9       | Wide Video<br>Graphics Array |
| SVC A             | 800                  | 600                 | 60 Hz                 | 40 MHz     | 4.2        | SuperVCA                     |
| SVGA              | 800                  | 600                 | 75 Hz                 | 49,5 MHz   | 4.3        | Super VGA                    |
| VCA               | 1024                 | 769                 | 60 Hz                 | 65 MHz     | 4.2        | Extended                     |
| AGA               | 1024                 | 700                 | 75 Hz                 | 78,75 MHz  | 4.5        | Graphics Array               |
| WXGA              | 1280                 | 768                 | 60 Hz                 | 79,5 MHz   | 5:3        | Wide XGA                     |
| WXGA              | 1280                 | 800                 | 60 Hz                 | 79,5 MHz   | 16:10      | Wide XGA                     |
| SXGA              | 1280                 | 960                 | 60 Hz                 | 108 MHz    | 4:3        | Super XGA                    |
| SXGA              | 1280                 | 1024                | 60 Hz                 | 108 MHz    | 5:4        | Super XGA                    |
| WXGA              | 1360                 | 768                 | 60 Hz                 | 85,5 MHz   | 16:9       | Wide XGA                     |
| WXGA              | 1366                 | 768                 | 60 Hz                 | 85,5 MHz   | 16:9       | Wide XGA                     |
| UXGA              | 1600                 | 1200                | 60 Hz                 | 162 MHz    | 4:3        | Super XGA                    |
| HD1080            | 1920                 | 1080                | 60 Hz                 | 148,5 MHz  | 16:9       | HD1080                       |

#### SDTV-Auflösung:

|                   | Aktive A             | uflösung            |                       |           |            |               |
|-------------------|----------------------|---------------------|-----------------------|-----------|------------|---------------|
| Standardauflösung | Horizontale<br>Pixel | Vertikale<br>Zeilen | Bildwiederholfrequenz | Pixelrate | Bildformat | Modus         |
| 480i              | 700                  | 490                 | 29,97 Hz              | 13,5 MHz  | 4.2        | Modifizierter |
| 480p              | 720                  | 400                 | 59,94 Hz              | 27 MHz    | 4.3        | NTSC-Standard |
| 576i              | 720                  | 576                 | 25 Hz                 | 13,5 MHz  | 4.2        | Modifizierter |
| 576p              | 120                  | 570                 | 50 Hz                 | 27 MHz    | 4.3        | PAL-Standard  |

#### **HDTV-Resolution:**

|                   | Aktive Auflösung     |                     |                       |           |            |                |
|-------------------|----------------------|---------------------|-----------------------|-----------|------------|----------------|
| Standardauflösung | Horizontale<br>Pixel | Vertikale<br>Zeilen | Bildwiederholfrequenz | Pixelrate | Bildformat | Modus          |
| 720p              | 1280                 | 720                 | 50 Hz                 | 74 25 MHz | 16.0       | Normaler DVB-  |
| / 20p             |                      | 720                 | 60 Hz                 |           | 10.9       | Modus          |
| 1090              | 1020                 | 1090                | 25 Hz                 | 74 25 MU- | 16:0       | Normaler ATSC- |
| 10001             | 10801 1920           | 1060                | 30 Hz                 |           | 10.9       | Modus          |
| 1090p             | 1020                 | 1090                | 50 Hz                 |           | 16:0       | Normaler ATSC- |
| 1080p             | 1920                 | 1000                | 60 Hz                 |           | 10.9       | Modus          |

#### Allgemeine Richtlinien:

- Die PC-Textqualität ist im HD-1080-Modus (1920 x 1080, 60 Hz) am besten.
- Die Anzeige Ihres PC-Bildschirms sieht je nach Hersteller (und Ihrer jeweiligen Windows-Version) möglicherweise anders aus.
- Informationen zum Anschließen Ihres PCs an ein Display entnehmen Sie bitte der Bedienungsanleitung Ihres PCs.
- Falls ein Modus zur Auswahl der vertikalen und horizontalen Frequenz existiert, wählen Sie bitte 60 Hz (vertikal) und 31,5 kHz (horizontal). In einigen Fällen können ungewöhnliche Signale (wie Streifen) am Bildschirm erscheinen, wenn der PC abgeschaltet (bzw. getrennt) wird. Drücken Sie in diesem Fall zum Aufrufen des Videomodus die [SOURCE]-Taste. Stellen Sie außerdem sicher, dass der PC angeschlossen ist.
- · Wenn horizontale synchrone Signale im RGB-Modus unregelmäßig erscheinen, prüfen Sie PC-

## Anhang

Energiesparmodus oder Kabelanschlüsse.

- Die Tabelle mit Anzeigeeinstellungen stimmt mit den IBM/VESA-Standards überein und basiert auf dem analogen Eingang.
- Der DVI-Unterstützungsmodus entspricht dem PC-Unterstützungsmodus.
- Das beste Timing für die vertikale Frequenz ist in jedem Modus 60 Hz.

## 6.4 Reinigung

#### Warnhinweise bei Benutzung des Displays

- Halten Sie Hände, Gesicht und andere Objekte von den Belüftungsöffnungen des Displays fern. Die Oberseite des Displays wird aufgrund der durch die Belüftungsöffnungen ausgegebenen heißen Luft üblicherweise sehr heiß. Falls Sie Körperteile zu nah an die Öffnungen halten, können Verbrennungen oder andere Verletzungen auftreten. Wenn Sie einen Gegenstand in der Nähe der Oberseite des Displays platzieren, könnten zudem durch Hitze bedingte Schäden am Gegenstand sowie am Display selbst auftreten.
- Achten Sie darauf, vor dem Transport des Displays alle Kabel zu ziehen. Wenn das Display mit angeschlossenen Kabeln transportiert wird, können die Kabel beschädigt werden und dadurch Brände oder Stromschläge verursachen.
- Ziehen Sie vor jeglichen Reinigungs- oder Wartungsarbeiten aus Sicherheitsgründen den Netzstecker aus der Steckdose.

#### Anweisungen zur Reinigung des Frontpanels

- Die Vorderseite des Displays wurde speziell behandelt. Wischen Sie die Oberfläche sanft mit einem Reinigungstuch oder einem weichen, fusselfreien Tuch ab.
- Falls die Oberfläche verschmutzt ist, tauchen Sie ein weiches, fusselfreies Tuch in eine milde Reinigungslösung. Wringen Sie das Tuch zur Beseitigung gründlich aus. Wischen Sie die Oberfläche des Displays zur Beseitigung von Schmutz ab. Verwenden Sie dann zum Abtrocknen ein trockenes Tuch der gleichen Art.
- Achten Sie darauf, die Bildschirmfläche nicht mit Fingern oder harten Gegenständen zu verkratzen oder anderweitig zu beschädigen.
- Verwenden Sie keine aggressiven Substanzen, wie Insektensprays, Lösungsmittel und Verdünner.

#### Anweisungen zur Reinigung des Gehäuses

- Falls das Gehäuse verschmutzt ist, wischen Sie es mit einem weichen, trockenen Tuch ab.
- Bei extremen Verschmutzungen tauchen Sie ein weiches, fusselfreies Tuch in eine milde Reinigungslösung. Wringen Sie das Tuch anschließend gründlich aus. Wischen Sie das Gehäuse ab. Trocknen Sie die Oberfläche anschließend mit einem trockenen Tuch.
- Achten Sie darauf, dass kein Wasser oder Reinigungsmittel mit der Bildschirmoberfläche in Berührung kommt. Falls Wasser oder Feuchtigkeit in das Gerät gelangt, können Betriebsprobleme, elektrische Gefahren und Stromschläge auftreten.
- Achten Sie darauf, das Gehäuse nicht mit Fingern oder harten Gegenständen zu verkratzen oder anderweitig zu beschädigen.
- Verwenden Sie keine aggressiven Substanzen, wie Insektensprays, Lösungsmittel und Verdünner, am Gehäuse.
- Stellen Sie Gegenstände aus Gummi oder PVC nicht längere Zeit in der Nähe des Gehäuses an.

## 6.5 Fehlerbehebung

| Symptom                                                                                                    | Mögliche Ursache                                                                                                    | Lösung                                                                                                    |  |  |
|----------------------------------------------------------------------------------------------------|----------------------------------------------------------------------------------------------------|----------------------------------------------------------------------------------------------------|--|--|
| Es wird kein Bild angezeigt                                                                                                    | Das Netzkabel wurde getrennt.                                                                                                    | 1 Schließen Sie das Netzkabel an.                                                                                                    |  |  |
|                                                                                                    | <ul> <li>Das Display ist über den<br/>Hauptschalter an der Rückseite<br/>ausgeschaltet.</li> </ul>                                               | <ol> <li>Stellen Sie sicher, dass das<br/>Gerät über den Hauptschalter<br/>eingeschaltet ist.</li> </ol>                                                                                                    |  |  |
|                                                                                                    | <ul> <li>Der ausgewählte Eingang ist<br/>nicht angeschlossen.</li> <li>Das Display befindet sich im<br/>Bereitschaftsmodus.</li> </ul>           | 3 Stellen Sie eine<br>Signalverbindung zum Display<br>her.                                                                                                    |  |  |
| Bildstörungen am Display oder<br>akustisches Rauschen                                                                                                    | Die Störungen werden durch<br>elektrische Geräte oder<br>Fluoreszenzlampen in der<br>Umgebung verursacht.                                        | Prüfen Sie durch Aufstellung des<br>Displays an einem anderen Ort, ob<br>die Störungen reduziert wurden.                                                                                                    |  |  |
| Ungewöhnliche Farbanzeige                                                                                                    | Das Signalkabel ist nicht richtig angeschlossen.                                                                                                 | Vergewissern Sie sich, dass das<br>Signalkabel sicher an der Rückseite<br>des Displays angeschlossen ist.                                                                                                    |  |  |
| Verzerrtes Bild mit<br>ungewöhnlichen Mustern                                                                                                    | <ul> <li>Das Signalkabel ist nicht richtig<br/>angeschlossen.</li> <li>Das Eingangssignal wird vom<br/>Display nicht unterstützt.</li> </ul>     | <ul> <li>Stellen Sie sicher, dass<br/>das Signalkabel richtig<br/>angeschlossen ist.</li> <li>Prüfen Sie, ob die<br/>Videosignalquelle vom Display<br/>unterstützt wird. Bitte vergleichen<br/>Sie die Spezifikationen mit am<br/>Abschnitt zu den technischen<br/>Daten dieses Displays.</li> </ul> |  |  |
| Das angezeigte Bild füllt den                                                                                                    | Das Bildformat ist nicht richtig.                                                                                                    | Drücken Sie die Taste 🔂 und                                                                                                    |  |  |
| Bildschirm nicht komplett aus                                                                                                    |                                                                                                    | wählen Sie Automatischer Zoom.                                                                                                    |  |  |
| Ton wird ausgegeben, aber es<br>erscheint kein Bild                                                                                                    | Das Signalkabel der Quelle ist nicht richtig angeschlossen.                                                                                      | Stellen Sie sicher, dass sowohl<br>Video- als auch Toneingänge richtig<br>angeschlossen sind.                                                                                                    |  |  |
| Ein Bild erscheint, aber es wird<br>kein Ton ausgegeben                                                                                                    | <ul> <li>Das Signalkabel der Quelle ist<br/>nicht richtig angeschlossen.</li> <li>Die Lautstärke ist auf ein<br/>Minimum eingestellt.</li> </ul> | <ul> <li>Stellen Sie sicher, dass sowohl<br/>Video- als auch Toneingänge<br/>richtig angeschlossen sind.</li> <li>Drücken Sie zum Anhören des<br/>Tons + / -</li> </ul>                                                                                                    |  |  |
|                                                                                                    | <ul> <li>Stummschaltung ist<br/>eingeschaltet.</li> </ul>                                                                                        | Schalten Sie die     Stummschaltung über die Taste                                                                                                    |  |  |
|                                                                                                    | • Es ist kein externer Lautsprecher                                                                                                    | 🔩 aus.                                                                                                    |  |  |
|                                                                                                    | angeschlossen.                                                                                                    | <ul> <li>Schließen Sie externe<br/>Lautsprecher an und passen Sie<br/>die Lautstärke auf eine geeignete<br/>Stufe an.</li> </ul>                                                                                                    |  |  |
| Einige Bildelemente leuchten<br>nicht auf                                                                                                    | Möglicherweise schalten sich einige<br>Pixel des Displays nicht ein.                                                                             | Dieses Display wird mit Hilfe<br>hochpräziser Technologie hergestellt.<br>Dennoch kann es gelegentlich<br>vorkommen, das einige Pixel des<br>Displays defekt sind. Dies ist keine<br>Fehlfunktion.                                                                                                   |  |  |
| Nachbilder werden selbst<br>nach Abschaltung des<br>Displays weiterhin angezeigt.<br>(Beispiele von Standbildern<br>beinhalten Logos, Videospiele,<br>Computerbilder und Bilder im<br>normalen 4:3-Modus) | Es wurde über einen längeren<br>Zeitraum ein Standbild angezeigt.                                                                                | Achten Sie darauf, dass Standbilder<br>nicht über einen längeren Zeitraum<br>angezeigt werden, da andernfalls<br>dauerhafte Nachbilder am Display<br>auftreten können.                                                                                                    |  |  |

## 7.1 Technische Daten des Anzeigegerätes

|                      |                              | PM-48                                                         |
|----------------------|------------------------------|---------------------------------------------------------------|
| Panel                | Panel Type                   | LED-Backlit TFT LCD (VA Technology)                           |
|                      | Panel Size                   | 47.6"                                                         |
|                      | Max. Resolution              | FHD 1920 x 1080                                               |
|                      | Pixel Pitch                  | 0.549 mm                                                      |
|                      | Brightness                   | 350 cd/m <sup>2</sup>                                         |
|                      | Contrast Ratio               | 20,000,000:1 (DCR)                                            |
|                      | Viewing Angle (H/V)          | 178°/178°                                                     |
|                      | Display Colour               | 1.07B                                                         |
|                      | Response Time                | 5 ms                                                          |
| Frequency (H/V)      | H Freq.                      | 31 kHz-92 kHz                                                 |
|                      | V Freq.                      | 48 Hz-85 Hz                                                   |
| Input                | HDMI                         | 1.3b x 1                                                      |
|                      | DVI                          | 24-Pin DVI-D                                                  |
|                      | VGA                          | 15-Pin D-Sub x 1                                              |
|                      | Component                    | RCA x 1                                                       |
|                      | Composite                    | RCA x 1 (Share with Component–Y)                              |
| External Control     | IR In/Out                    | 3.5 mm Phone Jack                                             |
|                      | RS232 In/Out                 | 2.5 mm Phone Jack                                             |
|                      | LAN (RJ45)                   | Yes                                                           |
| Other Connectivity   | USB                          | 2.0 x 1 (Service Port / Media Playback)                       |
| Audio                | Audio In                     | Stereo Audio Jack (3.5 mm) x 1<br>Stereo Audio Jack (RCA) x 1 |
|                      | Audio Out                    | Stereo Audio Jack (RCA) x 1                                   |
|                      | Internal Speakers            | 10W x 2                                                       |
| Power                | Power Supply                 | Internal                                                      |
|                      | Power Requirements           | AC 100-240V, 50/60 Hz                                         |
|                      | On Mode                      | 102W (On)                                                     |
|                      | Standby Mode                 | < 0.5W                                                        |
|                      | Off Mode                     | < 0.3W                                                        |
| Operating Conditions | Temperature                  | 5°C-40°C (41°F-104°F)                                         |
|                      | Humidity                     | 20%-80% (non-condensing)                                      |
| Storage Conditions   | Temperature                  | -20°C-60°C (-4°F-140°F)                                       |
|                      | Humidity                     | 5%-90% (non-condensing)                                       |
| Mounting             | VESA FPMPMI                  | Yes (400 x 400 mm & 200 x 200 mm)                             |
| Security             | Kensington Security Slot     | Yes                                                           |
| Dimensions           | Product w/o Base (W x H x D) | 1081.8 x 623.4 x 59.9 mm (42.6" x 24.5" x 2.4")               |
|                      | Packaging (W x H x D)        | 1192.0 x 773.0 x 171.0 mm (46.9" x 30.4" x 6.7")              |
| Weight               |                              |                                                               |
| Weight               | Product w/o Base             | 11.5 kg (25.4 lb)                                             |

#### Hinweis:

• Änderungen sämtlicher technischen Daten sind vorbehalten.

## 7.2 Display-Abmessungen

#### 7.2.1 Abmessungen PM-48

340. 400 340.9 59.9 46.2 1058(o ening di 200 (M6x10) X8-11.9 11.9 11.9 210.3 96.9(c 213.1 14.7 178.9 861.9 

#### AG Neovo

Company Address: 5F-1, No. 3-1, Park Street, Nangang District, Taipei, 11503, Taiwan.

Copyright  $\ensuremath{\textcircled{O}}$  2021 AG Neovo. All rights reserved.

PM-48 Eprel registration number: 532054